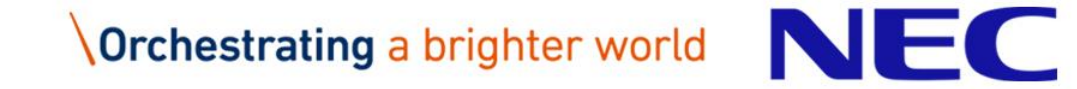

## MasterScope SystemManager G Function Introduction

NEC Corporation 2018

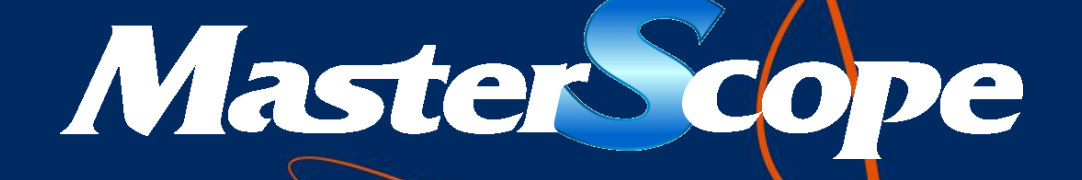

## **Function Lists**

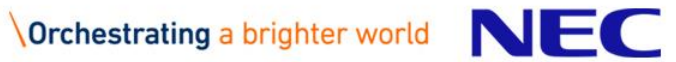

#### Major functions of MasterScope SystemManager G (standard functions)

| Category                | Function                                                                                 | Functional outline                                                                                                    |
|-------------------------|------------------------------------------------------------------------------------------|----------------------------------------------------------------------------------------------------|
|                         | Service and process<br>monitoring                                                        | <ul> <li>Windows service alive monitoring/process alive monitoring</li> <li>Threshold monitoring of process ID changes and the number of startup processes.</li> </ul>                                                                                                    |
| Monitoring<br>functions | Performance monitoring                                                                   | <ul> <li>Resource information (CPU/memory usage, disk usage, etc.) is collected from each server and threshold monitoring of upper and lower limitation is performed. Performance monitoring per process is available as well.</li> <li>Threshold monitoring and notification to the operator by three judgment methods: sequential, N times continuous, N times average.</li> <li>Resource information can be accumulated and displayed as a graph or printed out. Support for analyzing operating status and problems.</li> </ul> |
|                         | Log monitoring <ul> <li>Event logs</li> <li>Syslogs</li> <li>Application logs</li> </ul> | <ul> <li>Message monitoring by extracting necessary logs from syslogs, event log, and any text log files output by applications.</li> <li>Suppress identical messages on the Agent side to avoid message overload.</li> </ul>                                                                                                    |
|                         | File and directory capacity<br>monitoring                                                | <ul> <li>Monitor existence, capacity, and updates of files and directories.</li> <li>Prevent disk space exhaustion and enable early detection of essential system file deletion or update.</li> </ul>                                                                                                    |
|                         | Service port monitoring                                                                  | Monitor open/close status of user-specified TCP/UDP ports                                                                                                    |
|                         | Topology management                                                                      | Monitoring target servers can be grouped by location or customer-specified role.                                                                                                    |
|                         | Message management                                                                       | Messages can be accumulated and managemed per server or system. Messages can be marked according to the presence of comments or response status, allowing information to be shard between operators.                                                                                                    |
|                         | Notification control                                                                     | <ul> <li>Notification by email or alarm lamp triggered by message issuance, change in monitoring process or service status, or excess of resource threshold values.</li> <li>Commands can be executed on the Manager triggered by message issuance.</li> </ul>                                                                                                    |
| Management<br>functions | Configuration management                                                                 | Centralized view of monitoring target server configuration information (such as devices, systems, software, networks, and disks)                                                                                                    |
|                         | User management                                                                          | Limitation of investigation range authorities for each user prevents operational errors and improves security by assigning appropriate authorities.                                                                                                    |
|                         | Audit logs management                                                                    | Support for internal control by managing the operational details and result history of operations performed on the console and automatically executed.                                                                                                    |
|                         | Schedule control                                                                         | Schedule monitoring to start/stop for each server.                                                                                                    |
|                         | Command execution                                                                        | Predefined recovery commands can be executed triggered by events.                                                                                                    |
| Build<br>functions      | Agent auto-build                                                                         | Ansible scenarios (roles) is provided to perform operations from Agent installation to monitoring configuration.<br>Remote execution and error-free auto-building of Agents.                                                                                                    |

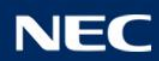

#### Major functions of MasterScope SystemManager G (optional functions)

| Category   | Function                                                                 | Functional outline                                                                                                    |
|------------|--------------------------------------------------------------------------|----------------------------------------------------------------------------------------------------|
|            | Application monitoring                                                   | Monitoring of performance with graphical view of application operating status. Accumulation of operating status data as statistics for system problem analysis and improvement.                                                                                                    |
|            | IT service response<br>monitoring                                        | Monitoring of end-to-end operating status and response for HTTP, Mail, DNS, TCP, and FCP based on settings that accord with the user's purpose.                                                                                                    |
| Monitoring | Hypervisor monitoring                                                    | Monitoring of virtual server resources and events for the hypervisor (VMware ESXi).                                                                                                    |
| functions  | Cloud monitoring                                                         | Instances on the cloud can be monitored via an API provided by public cloud (CloudWatch) without installing an Agent.                                                                                                    |
|            | Customizable performance monitoring                                      | User-specified commands and program output results can be extracted by column and used as monitor counters. It can be displayed as a graph or output as a unified form.                                                                                                    |
|            | <u>Message management</u><br>(Monitoring from a<br>business perspective) | Events reported from monitoring targets can be classified on the Business View from the perspective of the customer's business.                                                                                                    |
|            | Knowledge management                                                     | Users are informed of actions to take for failure recovery.                                                                                                    |
| Management | <u>Message correlation</u><br>analysis                                   | Correlation analysis function of multiple event information, automated action, and notification. Conditions can be specified such as the satisfaction of condition 1 & condition 2, and the occurrence of an event for the specified number of times within the specified time frame. |
| functions  | Hierarchical Manager                                                     | Messages across the entire system are monitored centrally by linking multiple Managers hierarchically and having lower-<br>level Managers report collected messages to higher level Managers.                                                                                         |
|            | System performance<br>analysis                                           | Regression analysis on collected performance data shows the tendency and predicts the future values.<br>Correlation analysis on collected performance data detects abnormal behavior and suggests the cause.                                                                          |
|            | Web Console                                                              | Web-based monitoring dashboard to view overall system status at a glance.                                                                                                    |
| Control    | Operation control                                                        | Commands can be executed for monitoring target servers at user-specified timing.                                                                                                    |
| functions  | Workflow control                                                         | Flows such as failure recovery and daily operations can be predefined as scenarios and automatically executed.                                                                                                    |
| Linkage    | Application linkage                                                      | Logs collected by MasterScope SystemManager G can be output as text files.                                                                                                    |
| functions  | Service desk linkage                                                     | Incidents can be registered to incident management software automatically or manually.                                                                                                    |

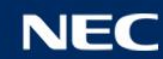

## **Function Detail**

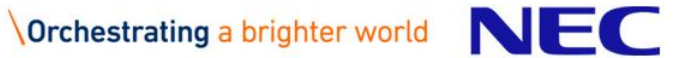

#### Service and Process Monitoring

#### Monitoring processes and services allows admin to receive alerts when an anomaly is detected.

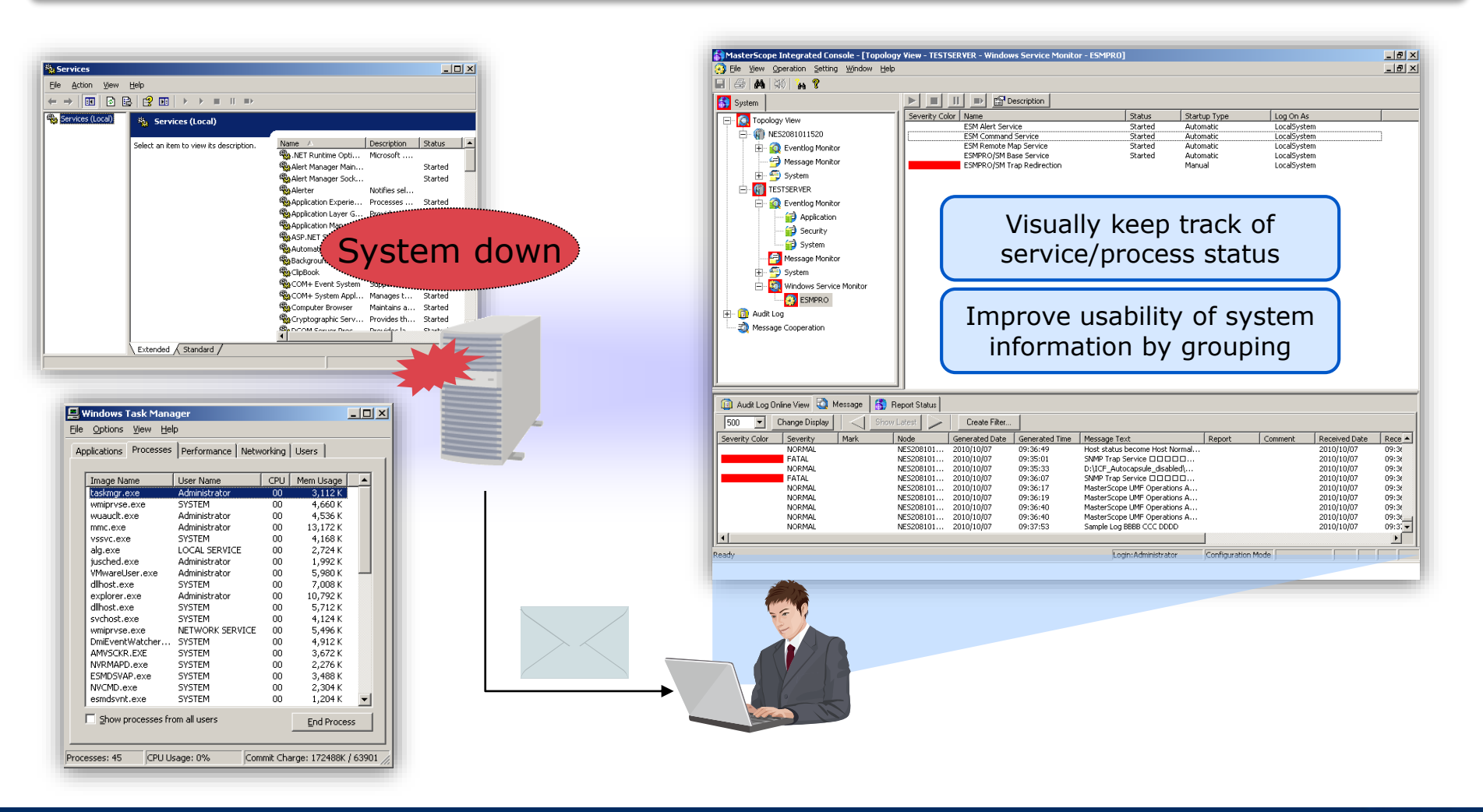

\Orchestrating a brighter world N =

#### Service and Process Monitoring Setup

#### Windows Service Setting × Name Status Startup Type Log On As -Alert Manager ALIVE(S) Service Manual LocalSystem <u>T</u>itle: Alert Manager Main Service Started Automatic LocalSystem LocalSystem Alert Manager Socket(S) Service Automatic Started Alerter Automatic LocalSystem Started 🗹 Apache Started Automatic LocalSystem Application Mar LocalSystem Check the services you ASP.NET State VASPNET Automatic Upda ocalSystem want to monitor Background Int ocalSystem CD0 Console LocalSystem CD0 ESMPRO LocalSystem Automatic CD0CompDaemon Started Automatic LocalSustem Service Description: Notifies selected users and computers of administrative alerts. -OK. Cancel

Service monitoring setup

#### Process monitoring setup

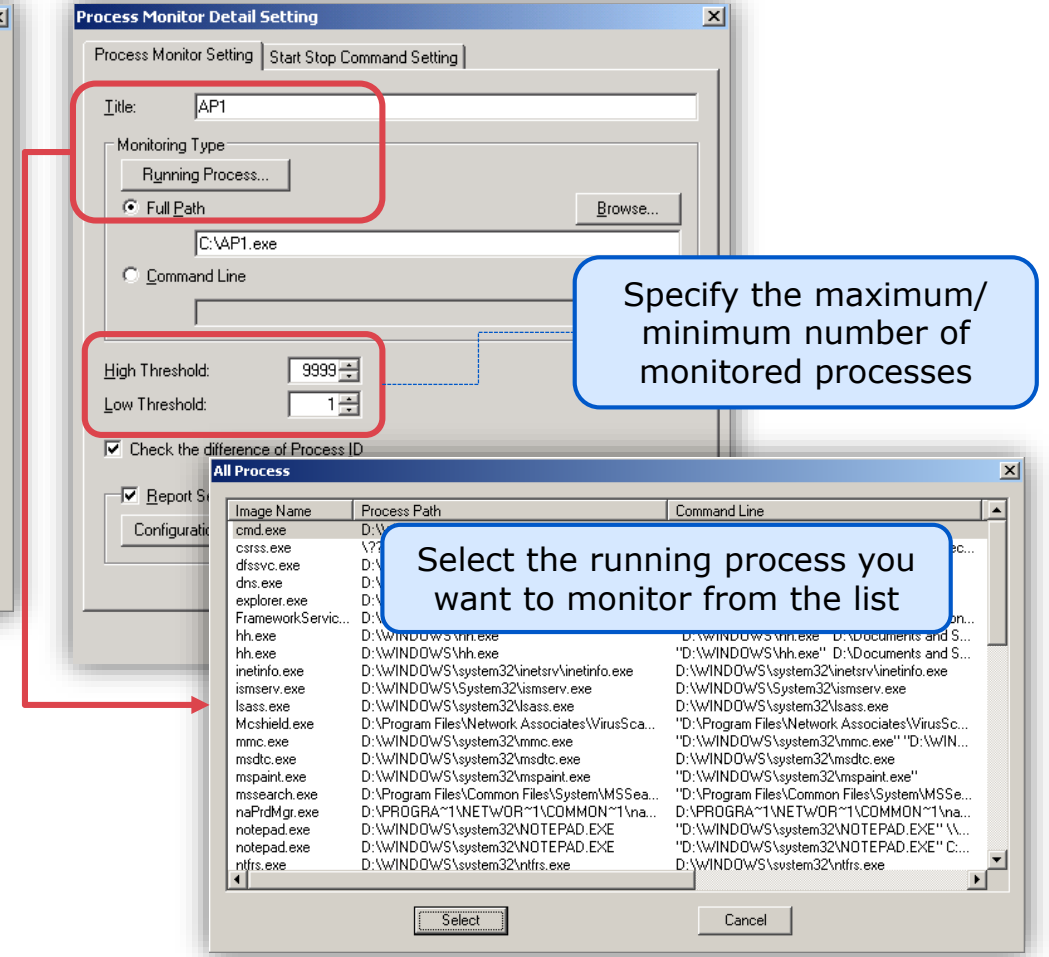

## **Performance Monitoring**

## Monitor OS information (like CPU utilization, memory, and disk space) by simply setting thresholds to warning and anomaly notifications.

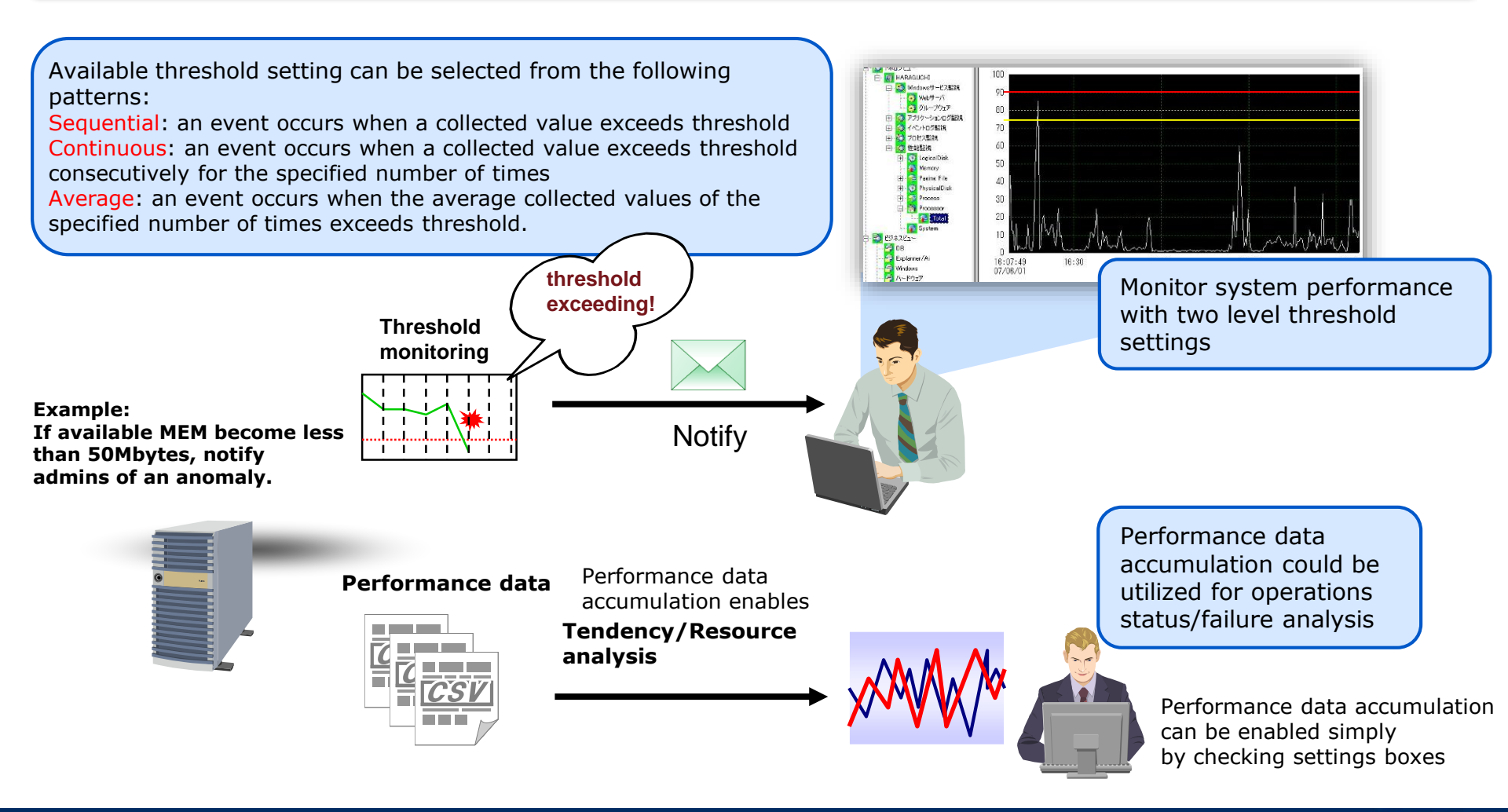

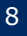

### Reporting (Multi-Graph View)

SystemManager G provides a multi-graph view to visualize the data gathered from the hosts and quickly creates a graph to compare the past data and the current data.

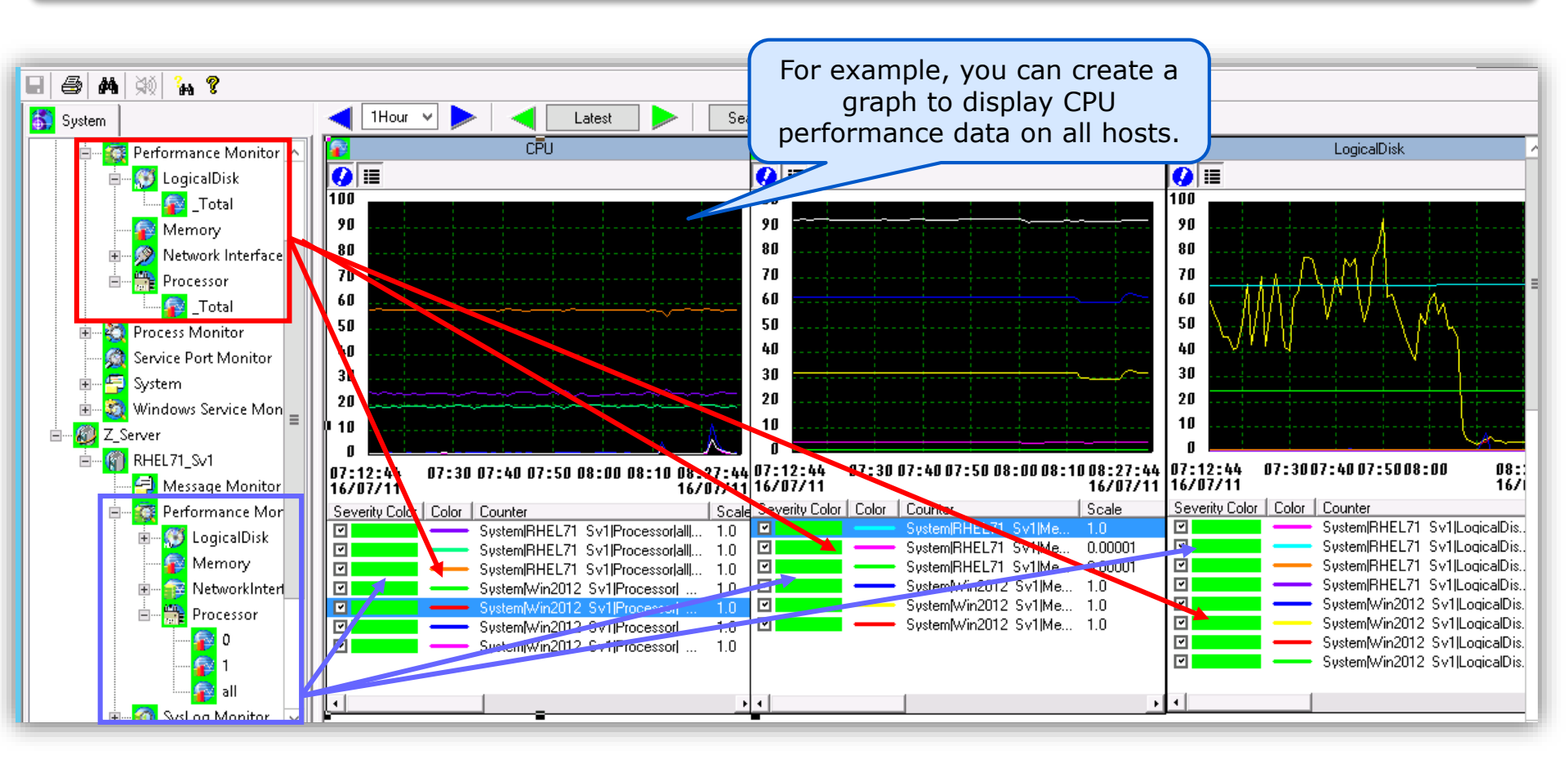

## Reporting (Print view)

Report the performance data collected on SystemManager G to a PDF file.

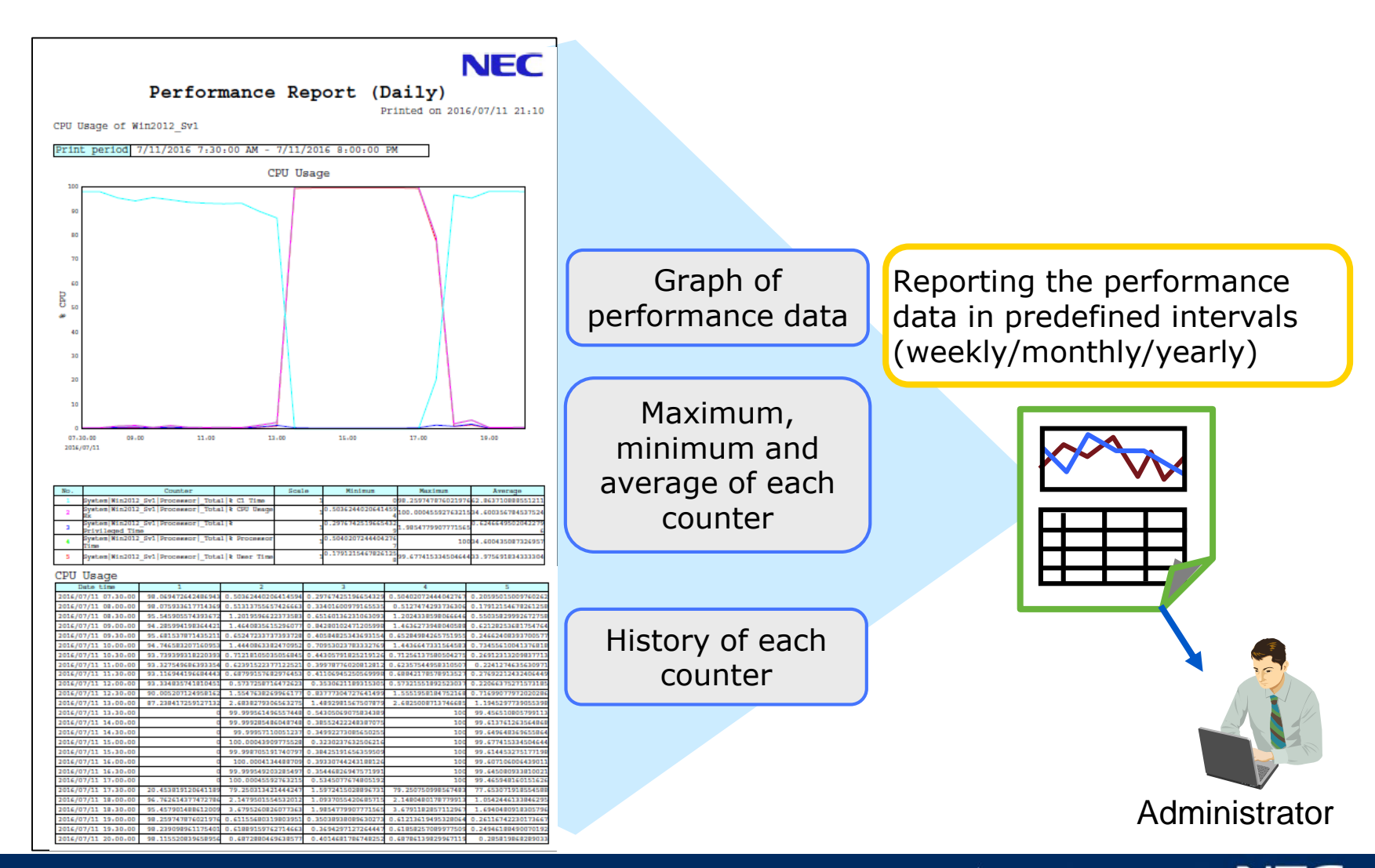

NEC

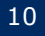

## Log Monitoring (event log/syslog/application log)

# Monitor all text-based log/syslog/event log, and notifies admin on specified information with the keyword filtering.

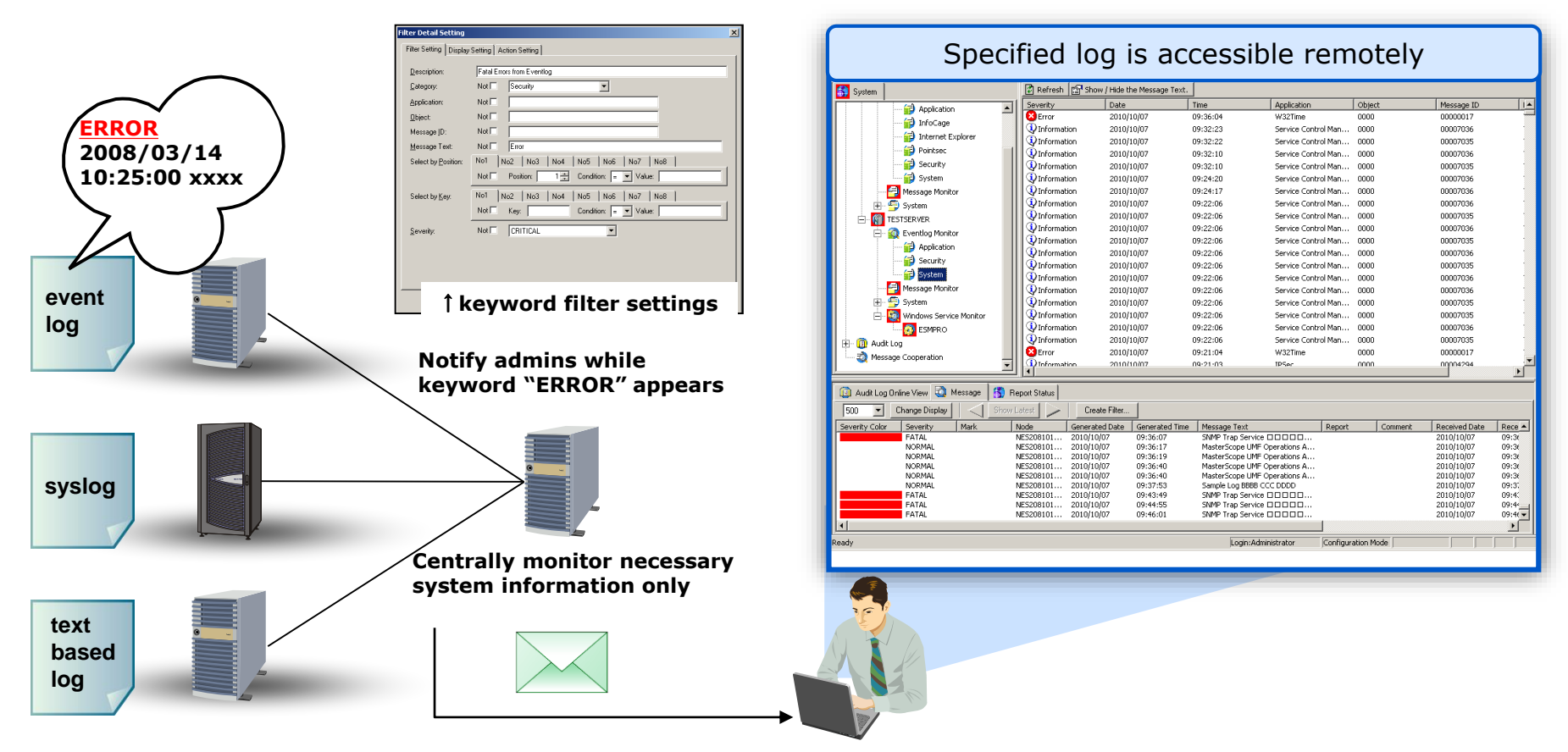

\*Some text-based log files are rotated in some unintentional situations (its size exceeds some values, date change, etc.). MasterScope SystemManager G is capable of monitoring this type of text-based log.

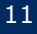

## (Ref) Keyword Filtering

# Message filtering extracts important messages and suppresses duplicate messages for efficient analysis.

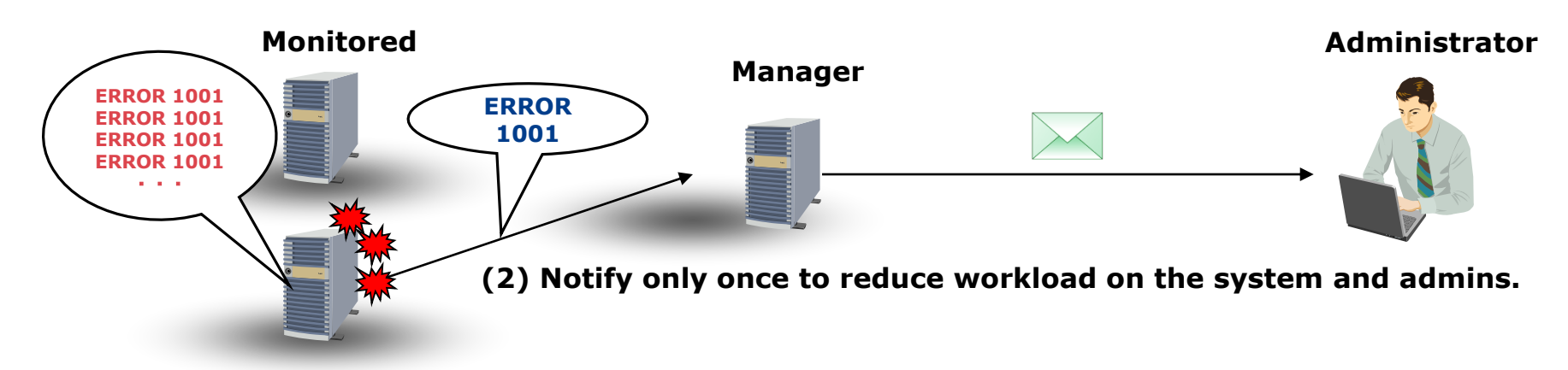

#### (1) Identical messages are generated frequently.

| Functions                         | Description                                                                        |
|-----------------------------------|------------------------------------------------------------------------------------|
| Filter for extraction             | Notify if a message includes the specified keywords.                               |
| Filter for deletion               | Do not notify if a message include the specified keywords.                         |
| Suppression of duplicate messages | Do not notify if identical messages are generated during the specified time frame. |

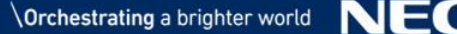

## File and Directory Monitoring

#### File/directory monitoring prevents disk depletion by monitoring file size and enables early detection of deletion/modification of important files.

- Monitors target agents' files and directories for their existence, used space and modification
- Changes the color of icon if utilization of file exceeds specified value, or file is deleted  $\checkmark$
- Message or alert is notified if its status changes (including file modification)  $\checkmark$

#### <Example: monitoring log files/folders>

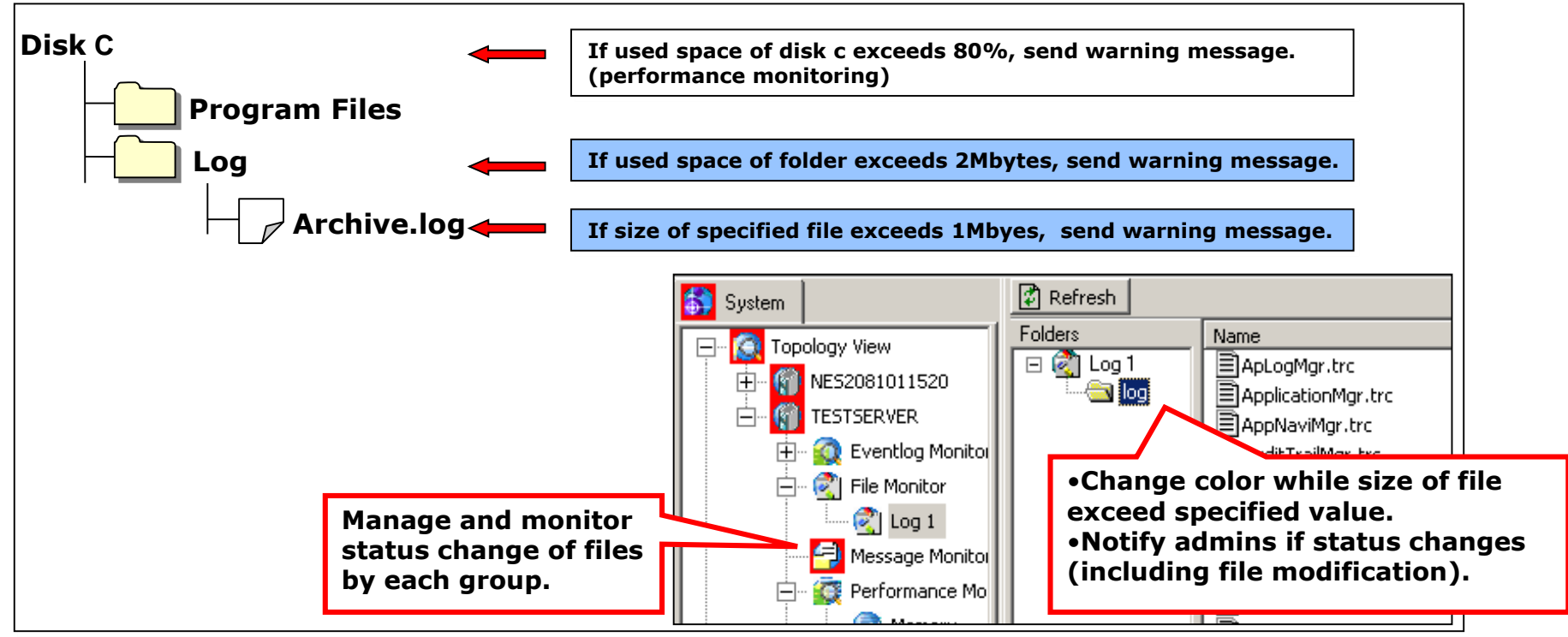

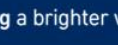

#### Service Port Monitoring

Monitor TCP/UDP port (ftp, telnet, http, etc.) on the agent. Show message on message view if the status of monitored port is changed.

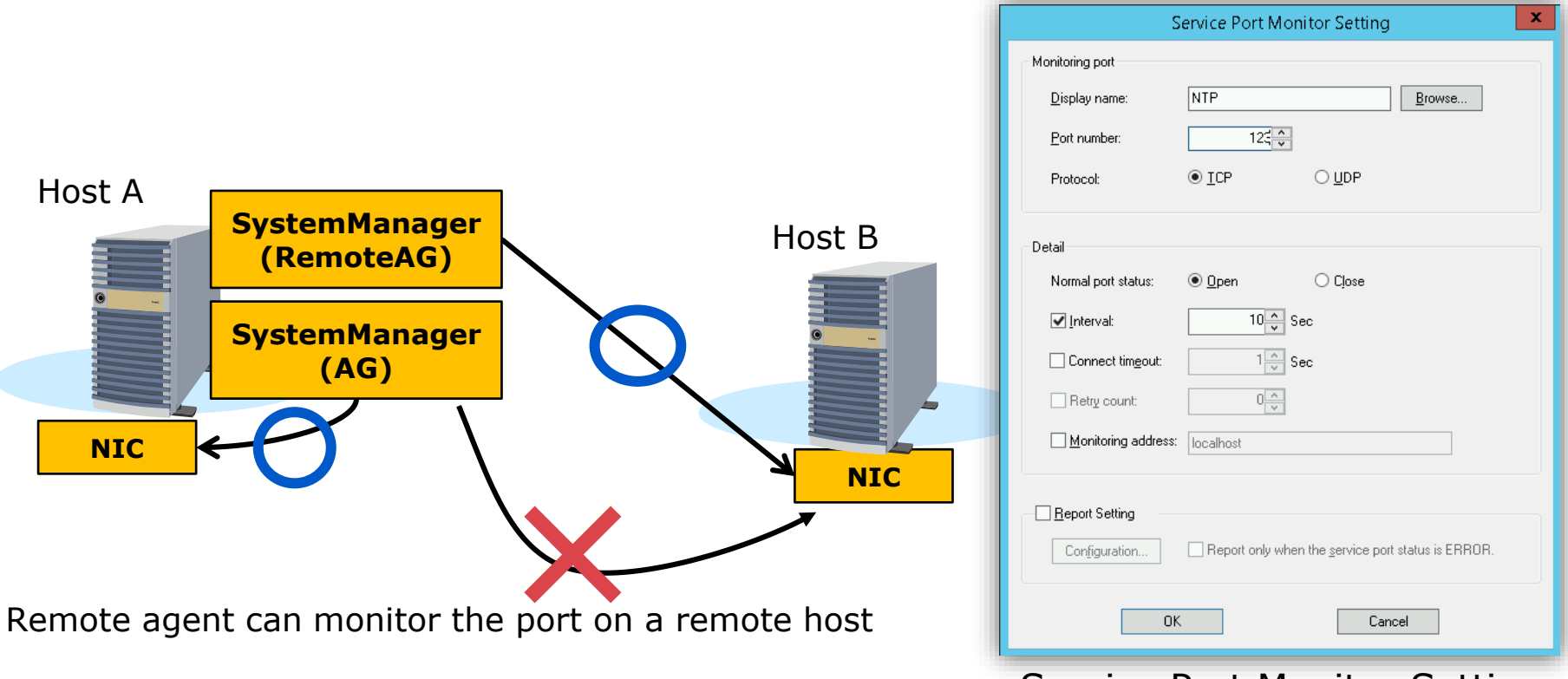

Service Port Monitor Setting

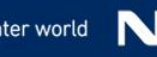

#### Topology Management (from the view point of managing server)

Topology view allows you not only to monitor server physically, but also to manage servers with information about location and role.

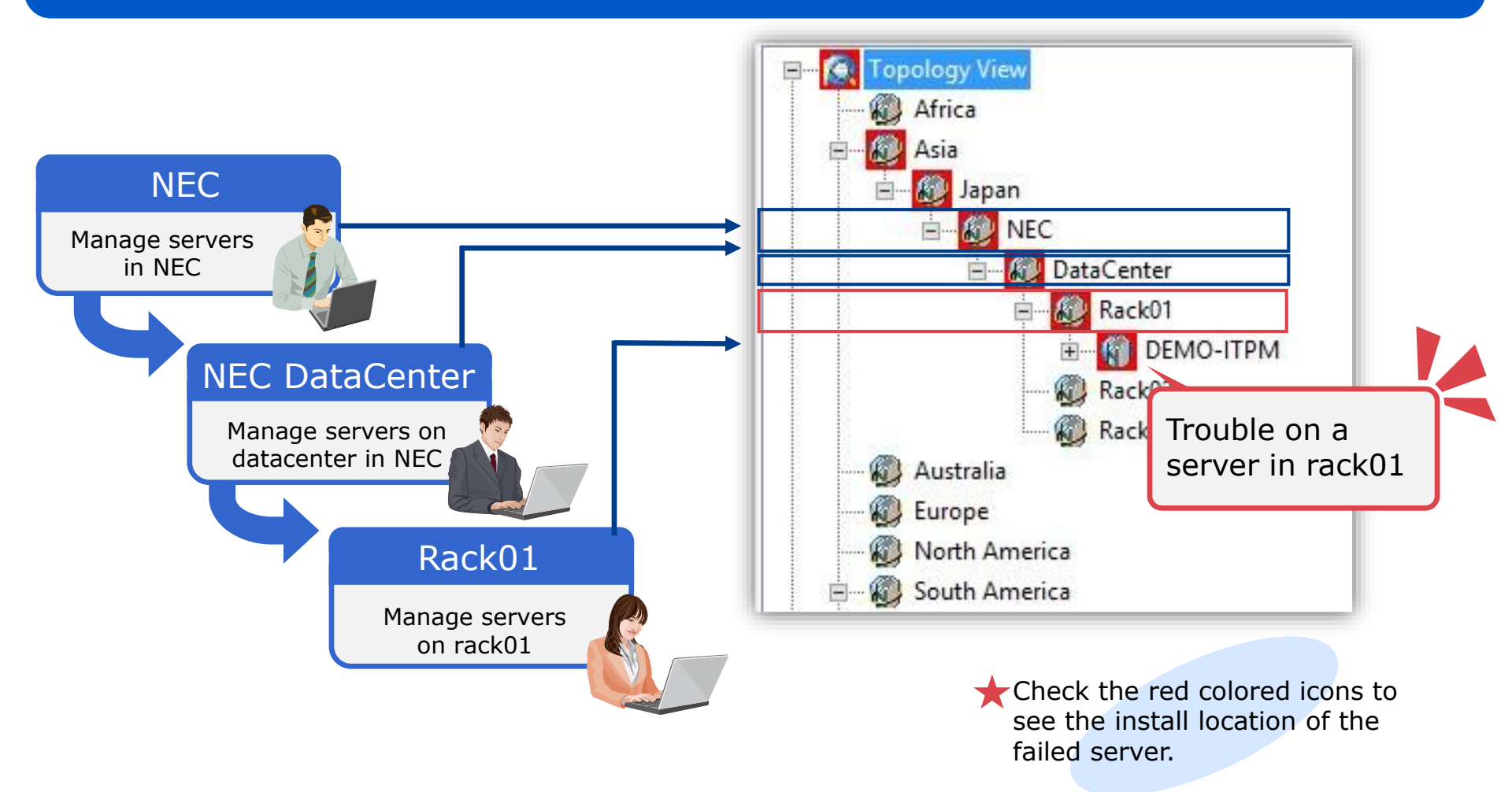

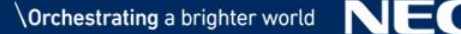

## Message Management (1/2)

#### Message management function allows you to monitor messages generated by log monitoring, process monitoring, and so on.

| MasterScope Integrated Console - [Topole  | ogy View - Asia - Japan - N | EC - DataCenter - Rack01 | - DEMO-ITPM    | - Message Mo | nitor] 💶 🔽                   |
|-------------------------------------------|-----------------------------|--------------------------|----------------|--------------|------------------------------|
| 🗐 File View Operation Setting Window Help |                             |                          |                |              | _ 8 ×                        |
| 🖬 📾 🗛 🕸 😘 ?                               |                             |                          |                |              |                              |
| System                                    | Reporting V                 | Mark 🗹 Auto Add          | Counter        | Search C     | onfirm                       |
| Topology View                             | Severity Color Severity     | Mark Node                | Generated Date | Generated Ti | Message Text                 |
| - Africa                                  | FATAL                       | DEMO-ITPM                | 2017/08/15     | 15:24:14     | License Activation (slui,exe |
| e- 🔊 Asia                                 | NORMAL                      | DEMO-ITPM                | 2017/08/12     | 01:24:58     | The WinHTTP Web Proxy A      |
| - Apan                                    | NORMAL                      | DEMO-ITPM                | 2017/08/12     | 01:28:00     | The WinHTTP Web Proxy A      |
|                                           | NORMAL                      | DEMO-ITPM                | 2017/08/12     | 01:55:00     | The WinHTTP Web Proxy A      |
| DataCenter                                | NORMAL                      | DEMO-ITPM                | 2017/08/12     | 01:58:02     | The WinHTTP Web Proxy A      |
| Pack01                                    | NORMAL                      | DEMO-ITPM                | 2017/08/12     | 02:25:02     | The WinHTTP Web Proxy A      |
|                                           | NORMAL                      | DEMO-ITPM                | 2017/08/12     | 02:28:05     | The WinHTTP Web Proxy A      |
|                                           | NORMAL                      | DEMO-ITPM                | 2017/08/12     | 02:55:05     | The WinHTTP Web Proxy A      |
|                                           | NORMAL                      | DEMO-ITPM                | 2017/08/12     | 02:58:07     | The WinHTTP Web Proxy A      |
| Eventlog Monitor                          | NORMAL                      | DEMO-ITPM                | 2017/08/12     | 03:06:33     | Fault bucket , type 0 Event  |
| Message Monitor                           | NORMAL                      | DEMO-ITPM                | 2017/08/12     | 03:06:42     | Fault bucket , type 0 Event  |
| 🗄 🖳 🔯 Per ormance Mon                     | NORMAL                      | DEMO-ITPM                | 2017/08/12     | 03:56:37     | The WinHTTP Web Proxy A      |
| 🗄 🖓 🔁 🖾                                   | NORMAL                      | DEMO-ITPM                | 2017/08/12     | 03:58:09     | The WinHTTP Web Proxy A      |
| 🔄 🗄 🖓 Wi 🕞 Service N                      | NORMAL                      | DEMO-ITPM                | 2017/08/12     | 04:25:09     | The WinHTTP Web Proxy A      |
| Rack02                                    | NORMAL                      | DEMO-ITPM                | 2017/08/12     | 04:28:11     | The WinHTTP Web Proxy A      |
| Rack03                                    | NORMAL                      | DEMO-ITPM                | 2017/08/12     | 04:55:12     | The WinHTTP Web Proxy A      |
| Australia                                 | NORMAL                      | DEMO-ITPM                | 2017           | 04:58:14     | The WinHTTP Web Proxy A      |
| Europe                                    | NORMAL                      | DEMO-ITPM                | 2017/          | 95:25:14     | The WinHTTP Web Proxy A      |
|                                           |                             |                          |                | chowc mo     | 2006233                      |
| Box color changes according to            |                             |                          |                |              |                              |
| the priority of the generated             |                             |                          | generated      | by monito    | bring                        |
| messages                                  |                             |                          | function       |              |                              |
|                                           |                             |                          |                |              |                              |

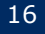

## Message Management (2/2)

#### Messages can be displayed per server or for all monitored servers in one console.

| from                 |
|----------------------|
|                      |
| tallod               |
|                      |
| ΪK                   |
| v.                   |
|                      |
|                      |
|                      |
|                      |
|                      |
|                      |
|                      |
|                      |
| fr<br>tal<br>k<br>v. |

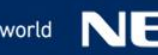

#### Easy Process of Identifying Failure

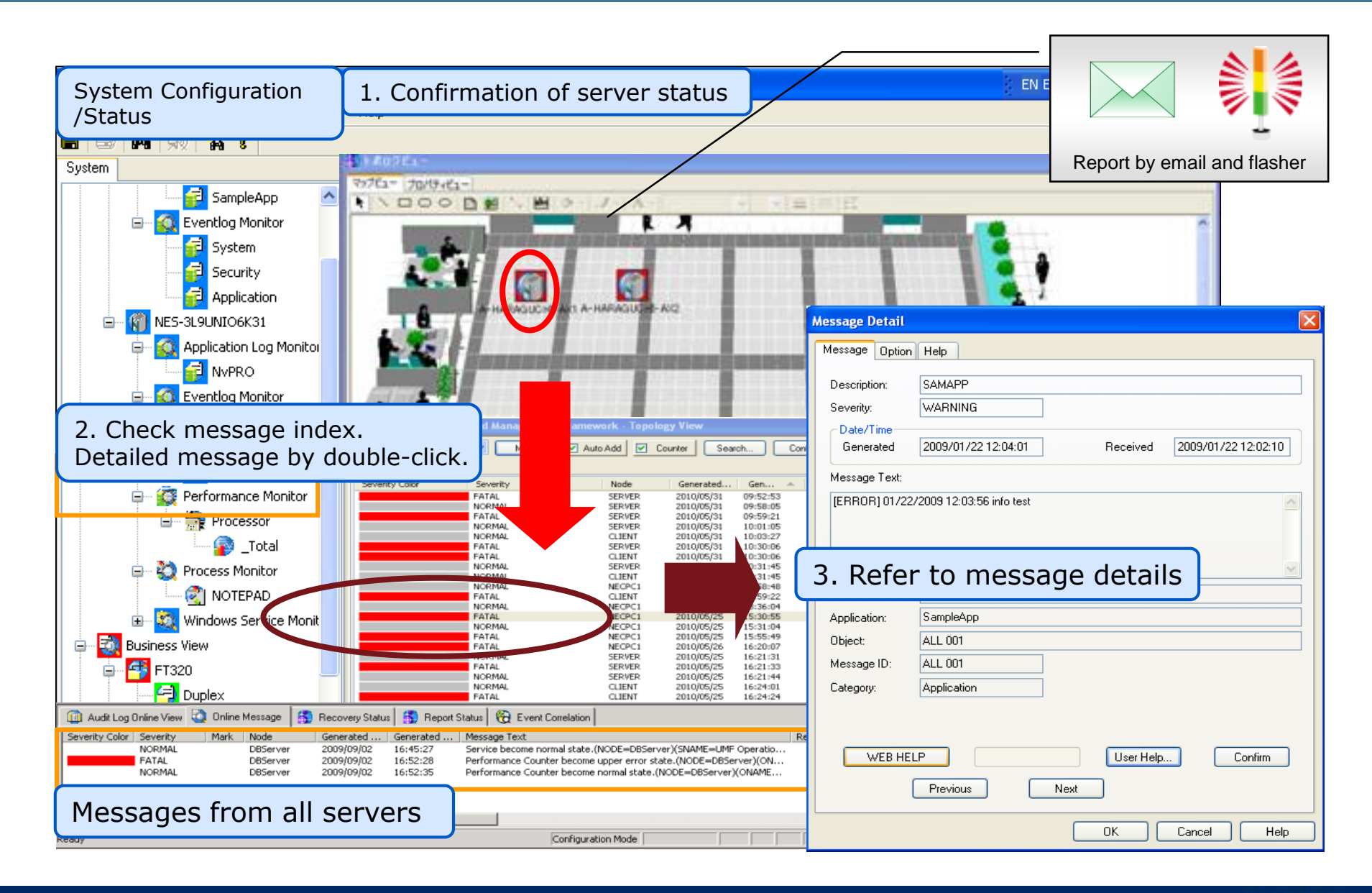

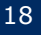

#### Share Recovery Status

Registering troubleshooting steps to messages enables team members to share the current working status, ensuring a smooth handover.

| Message Detail                                                                                                    |                                                                                         |
|----------------------------------------------------------------------------------------------------|-----------------------------------------------------------------------------------------|
| Message       Option         Mark:       Reporting         Comment:       Image: Comment image: Comment im | Reporting         Processing         Processed         Details on troubleshooting steps |
| itpm     User Help     Confirm       Previous     Next       OK     Cancel     Help                                                                                                    | (Information sharing)                                                                   |

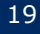

### Notification Control

#### Automatically send e-mail and execute recovery command in case of failure.

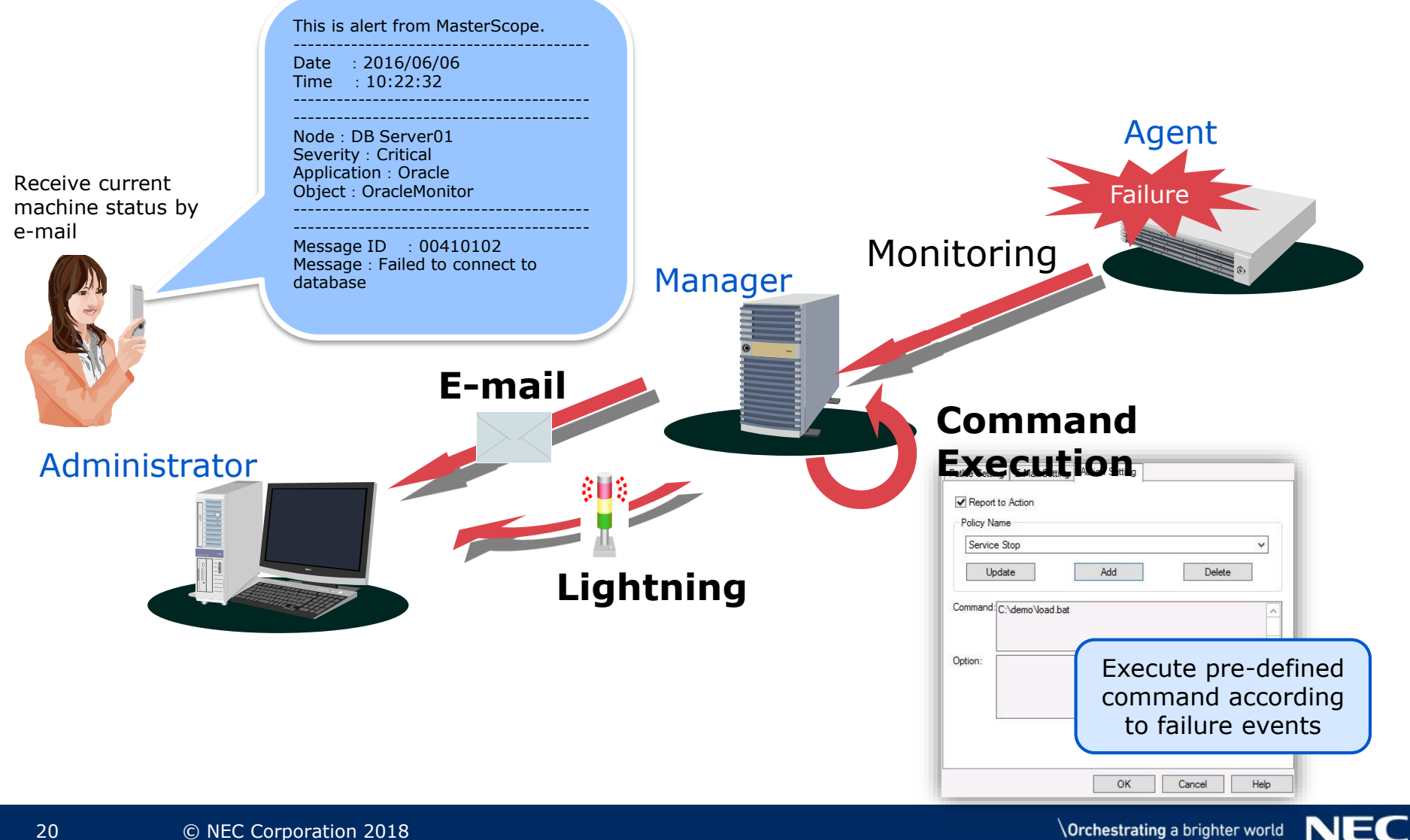

## **Configuration Management**

#### Centrally manage and view the monitored servers via console

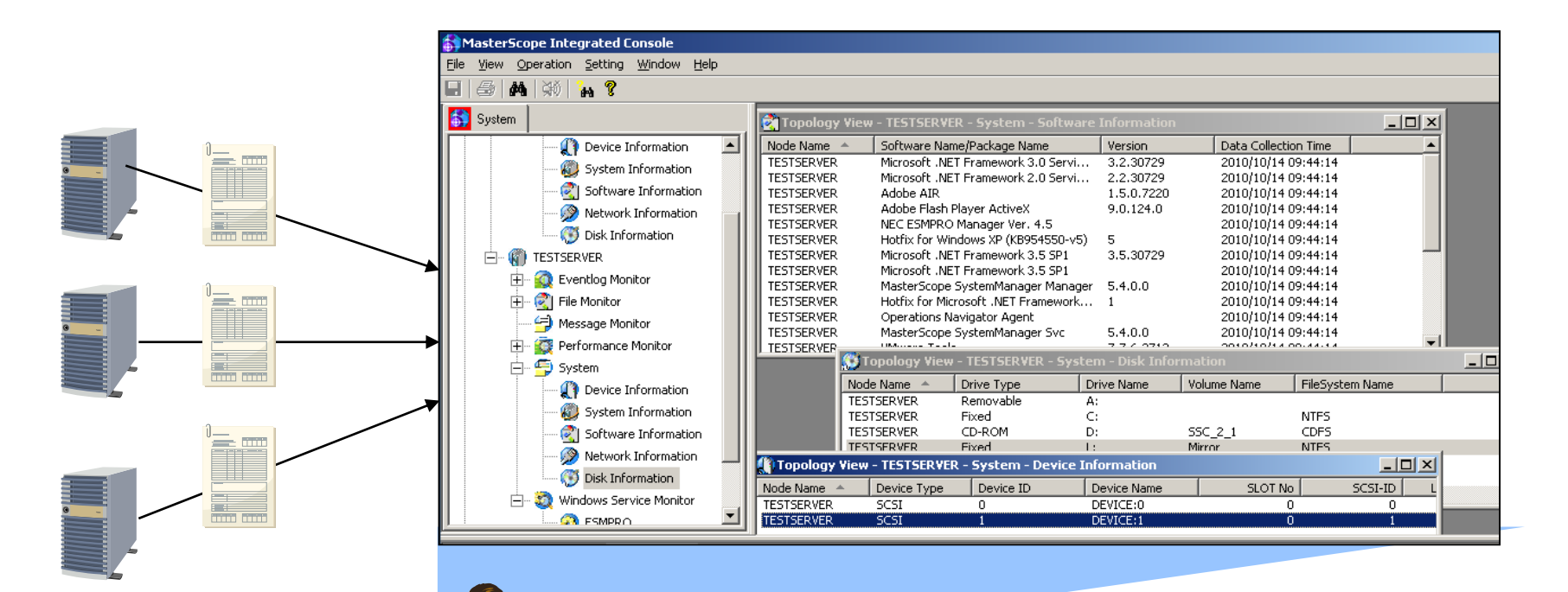

Even if communication with agent is not available, configuration view is available.

| Item                 | Detail                                            |
|----------------------|---------------------------------------------------|
| Device information   | Device name and its vendor information (i.e. HDD) |
| System information   | OS version, host name, CPU information, etc.      |
| Software information | Installed software with its version.              |
| Network information  | IP, MAC address, network identifier, etc.         |
| Disk information     | Drive name, available space, etc.                 |

Note: acquirable information is dependent on platforms

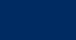

#### User Management

# Assigns operating permission to each user to prevent operation mistakes and enhance security

Operator can see only his own serversAdmin can see overall system information

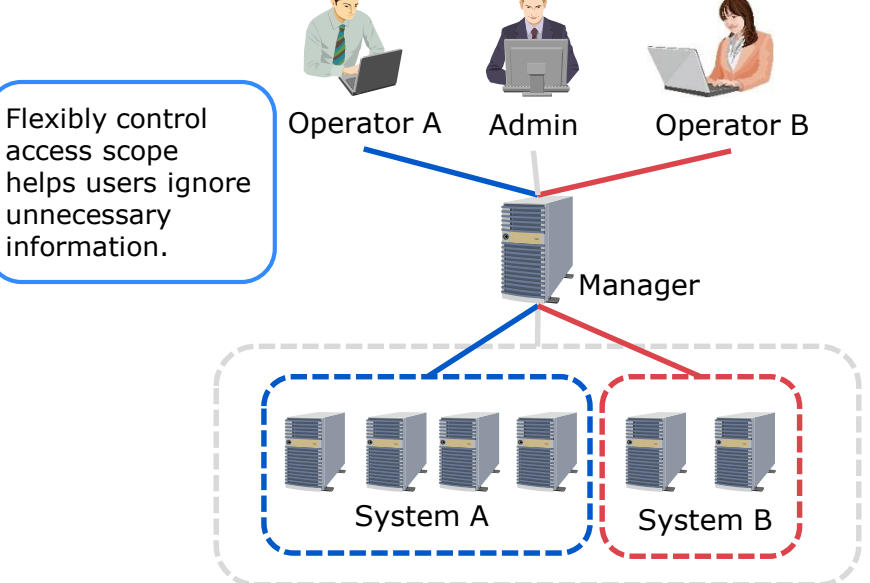

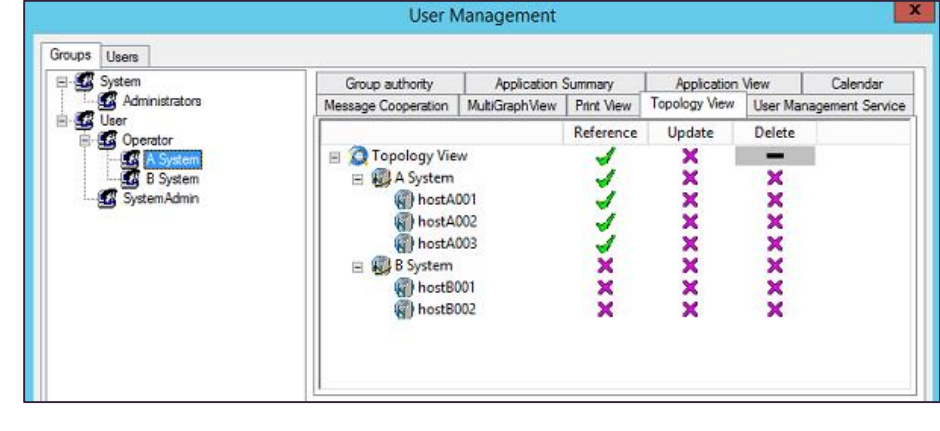

| Permission      | Details                                                                                          |
|-----------------|--------------------------------------------------------------------------------------------------|
| Reference       | Refer to the information of the system.                                                          |
| Operation       | Perform operations such as confirming messages and starting/stopping processes/Windows services. |
| Configuration   | Define configuration with the configuration mode.                                                |
| License         | Register and manage licenses.                                                                    |
| User Management | Create users/groups and assign permissions to them.                                              |

Set permission and add users to group.

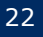

#### Audit Logs Management

# For operations on SystemManager G, when, who, and what are recorded and admin is notified as configured.

- Operations on MasterScope SystemManager G (including monitored nodes, manager's GUI, automatic operations) are recordable as audit logs for future tracing.
- These logs can be displayed by categories and notification settings can be specified for categories.

#### Tree view for audit logs mgmt

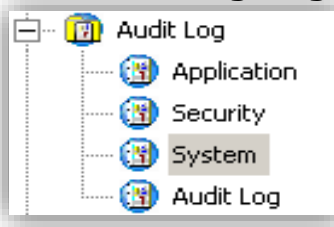

| Category    | Log details                                 |
|-------------|---------------------------------------------|
| Application | Record logs generated by applications       |
| Security    | Record audit logs from user management      |
| System      | Record audit logs from SystemManager G      |
| Audit logs  | Record audit logs from this function itself |

|                 |                   |               |           |                    |              |                 |   |        |          | Who           |            |
|-----------------|-------------------|---------------|-----------|--------------------|--------------|-----------------|---|--------|----------|---------------|------------|
|                 |                   |               |           |                    |              |                 |   |        | operated |               |            |
| System          | 😭 Show / Hide the | Message Text. | 🙌 Search  |                    |              |                 |   |        |          |               | operated   |
|                 | Severity          | Generated     | Generated | Receive Date       | Receive Time | Service         |   | Oper   | Audit II | User          |            |
|                 | 😲 Information     | 2010/10/14    | 15:12:22  | 2010/10/14         | 15:12:22     | Topology View   |   | Delete | 00001010 | M.Patton      |            |
|                 | 😲 Information     | 2010/10/14    | 15:12:45  | 2010/10/14         | 15:12:45     | Message Monitor |   | Browse | 00001020 | M.Patton      | 1          |
| H NES2081011520 | ( Information     | 2010/10/14    | 15:12:50  | 2010/10/14         | 15:12:50     | Message Monitor |   | Modify | 00001022 | M.Patton      | 1          |
| 🖃 😳 Audit Log   | ( Information     | 2010/10/14    | 15:15:15  | 2010/10/14         | 15:15:15     | Message Monitor |   | Browse | 00001030 | Administrator | <b>/</b> · |
| 団 Application   | ( Information     | 2010/10/14    | 15:17:49  | 2010/10/14         | 15:17:49     | SysMon          |   | Exec   | 00001000 | Administrator |            |
| Cocurity        | ( Information     | 2010/10/14    | 15:17:55  | 201 <u>0/10/14</u> | 15:17:55     | Topology View   |   | Modify | 00001012 | Administrator | •          |
| 💮 💮 System      | ( Information     | 2010/10/14    | 15:18:06  | 2                  |              | . )             |   | Modify | 00001012 | Administrator |            |
| (3) Audit Log   | ( Information     | 2010/10/14    | 15:18:28  | 2 What             | is operat    | ed              |   | Browse | 00001020 | Administrator |            |
|                 | ( Information     | 2010/10/14    | 15:18:31  | 2 (appl            | v. create    | . add.          | 1 | Modify | 00001022 | Administrator |            |
|                 | Information       | 2010/10/14    | 15:20:02  | <sup>2</sup> modi  | fy delete    | rofor           |   | Browse | 00001030 | M.Patton      |            |
|                 |                   |               |           | mour               | iy, uelete   |                 |   |        |          |               |            |
|                 |                   |               |           | execute, notify)   |              |                 |   |        |          |               |            |

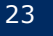

### Schedule Control

#### SystemManager G can start and stop monitoring according to predefined schedule.

|                                                                                                    | Edit Schedule X                                                                                                    | Period Setting                                                                                                    |
|----------------------------------------------------------------------------------------------------|----------------------------------------------------------------------------------------------------|----------------------------------------------------------------------------------------------------|
| Update Host     X       DEMO-ITPM     Image: Compare the second second | Schedule Name:         Operating Schedule           Calendar Name:         Weekday operation dates         Select Calendar           Previous         2017 $\stackrel{\circ}{\bigtriangledown}$ August         V         Current         Next         View Schedule           2017/8         2017/9         S         M         T         M         T         F         S         M         T         W         T         F         S         1         2         3         4         5         6         7         8         9         1         1         2         3         4         5         6         7         8         9         1         1         1         2         1         2         1         2         1         2         1         1         2         1         2         1         2         1         1         2         1         1         2         1         2         1         2         1         2         1         2         1         2         1         2         1         2         1         2         1         2         1         2         2         2         2         2         2         2         2 | Type:     Operation date     Date       2017     August     16       Time       Start:     10:54     End:       23:59     Image: Comparison of the start of the start of the st |
| Schedule:     Setting       Authentication:     Setting       OK     Cancel                                                                                                    | Image: Schedule Rule         Period:           Type         Details         Start         End         10:54 - 23:59           Weekly         Mon.Tue.Wed.T                                                                                                    | Application period<br>Start Date: 2017/08/16 • • • End Date: 2017/12/31 • •<br>• The end date is not defined                                                                                                    |
|                                                                                                    | Add Edit Delete<br>OK Cancel                                                                                                    | OK Cancel<br>It allows you to set monitoring<br>schedule per server                                                                                                    |

#### Command Execution on Monitoring Server

## SystemManager G can execute commands i.e. recovery job and log collect job on monitoring server by manual or automatic.

|                                                                                | System                               | Recovery Setting                                                                               | Recovery Typ                           | e Setting                                   |                                     | ×                |
|--------------------------------------------------------------------------------|--------------------------------------|------------------------------------------------------------------------------------------------|----------------------------------------|---------------------------------------------|-------------------------------------|------------------|
| In case of manual<br>recovery,<br>administrator<br>judges command<br>execution | Ádmin                                | Subject:                                                                                       | Description:<br>Type:                  | Reboot<br>Auto Ex<br>Auto Ex<br>Manual<br>O | Web Service                         |                  |
| Manager<br>MG                                                                  |                                      | Recovery List:                                                                                 |                                        | Add<br>Update<br>Delete                     |                                     |                  |
| 1. Notification 2-1<br>Execute<br>recovery<br>command                          | 2-2                                  | Action List:          Description       Target Host         Reboot service       SYSMGRG-PDC-I | Comman<br>MGR C:\web :<br>Actio<br>Des | n Setting<br>cription:<br>yet Host:         | Reboot service<br>SYSMGRG-PDC-MGR ~ | ×                |
| Monitored<br>Server                                                            | Execute log<br>collection<br>command | OK                                                                                             | Acti<br>Wor<br>Opti                    | on:<br>k Directory:<br>on:                  | C:\web service reboot.bat           | Browse<br>Browse |
|                                                                                |                                      |                                                                                                |                                        |                                             | OK Cancel                           |                  |

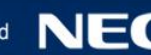

#### Automatic Setup of SystemManager G Agent

NEC Provides "Role" of Ansible which automates the procedure to install and setup an agent, reducing setup time, human error, and SI costs.

## **Before**

Need to install an agent on each server. Currently engineers are manually setting parameters via install wizard (GUI).

Manual installation of agents on many servers may

- require so much time and workload
- cause human errors such as mistyping parameters

## After

Agent installation is completed just by running playbook from Ansible server.

Automated installation -> Low cost Automated setting -> No human errors

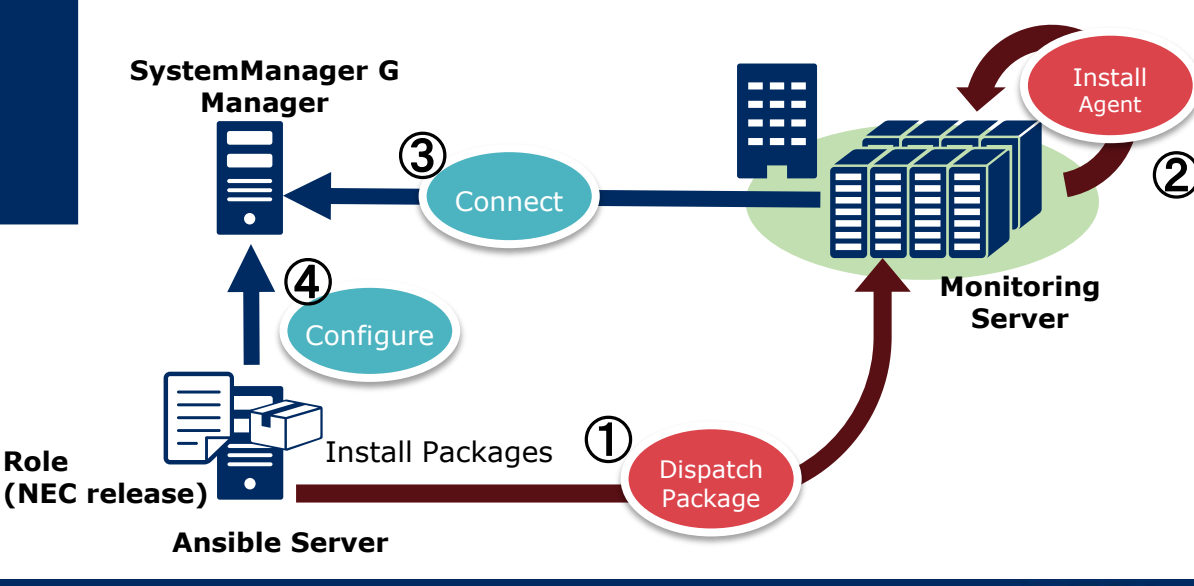

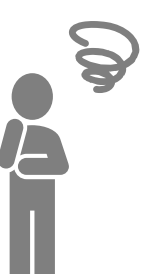

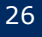

## **Application Monitoring**

# Monitor application performance by simply setting thresholds for warning and anomaly.

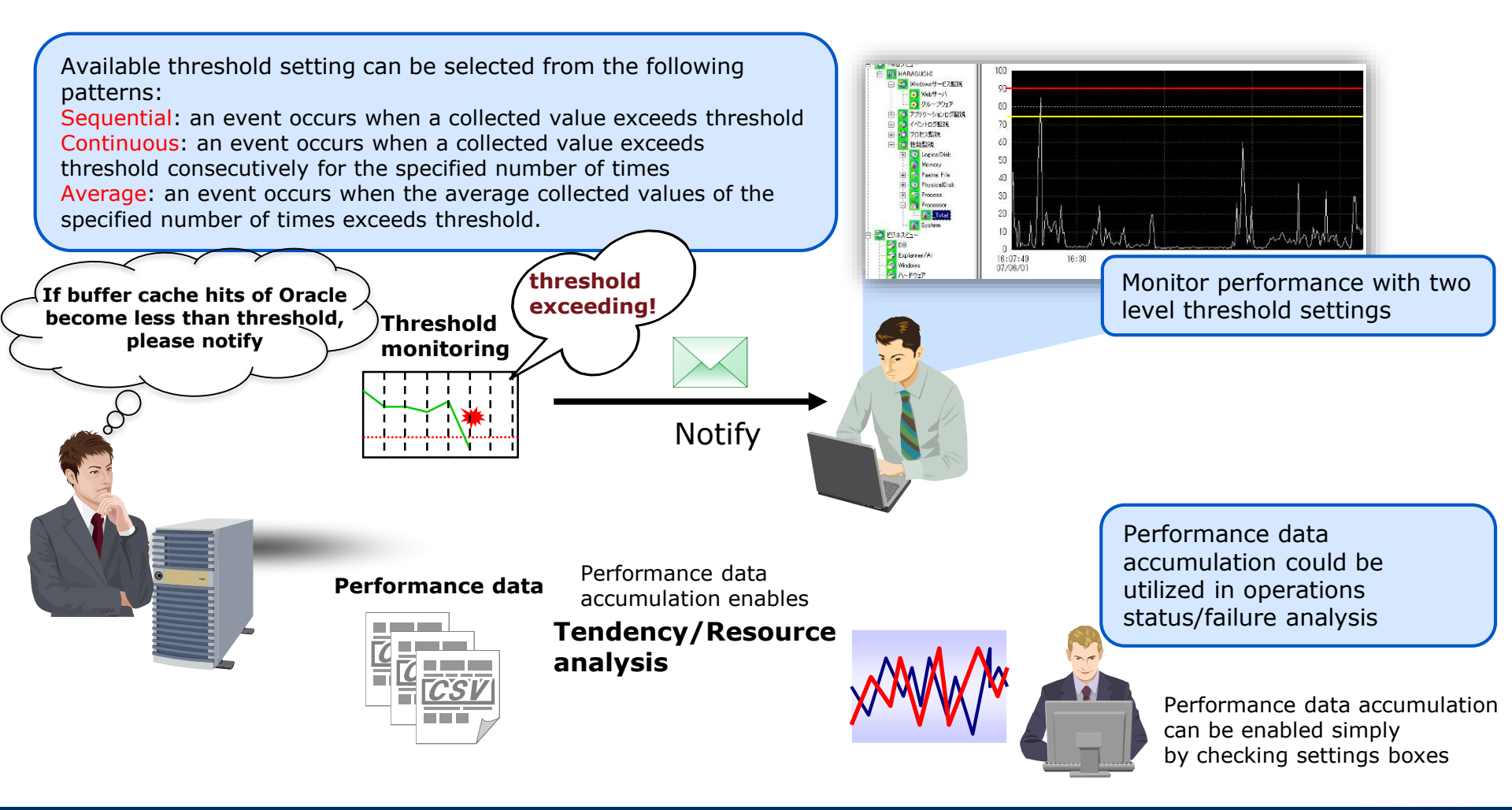

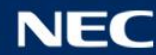

#### The following table provides support platform information.

| Middleware    |                    | Support version                                                                           |  |  |
|---------------|--------------------|-------------------------------------------------------------------------------------------|--|--|
| Data Base     | Oracle Database    | • Oracle 11gR2, 12cR1, 12cR2                                                              |  |  |
|               | SQL Server         | <ul> <li>SQL Server 2008 SP4, 2008R2 SP3, 2012 SP3, 2014 SP1/SP2, 2016(SP1), 2</li> </ul> |  |  |
| Web/AP Server | IIS                | • IIS 7.0, 7.5, 8.0, 8.5, 10.0                                                            |  |  |
|               | WebLogic Server    | WebLogic Server 11gR1, 12cR1, 12cR2                                                       |  |  |
|               | WebSphere          | <ul> <li>WebSphere Application Server 7.0, 8.0, 8.5</li> </ul>                            |  |  |
|               | Application Server |                                                                                           |  |  |
|               | Apache HTTP Server | • Apache 2.2, 2.4                                                                         |  |  |
|               | Apache Tomcat      | • Tomcat 6.0, 7.0, 8.0, 8.5                                                               |  |  |
| Others        | CAD                | • SAP ERP 6.0                                                                             |  |  |
|               | SAP                | SAP NetWeaver 7.0, 7.3                                                                    |  |  |
|               | Java application   | Running applications on Java 6, 7, 8, 9                                                   |  |  |

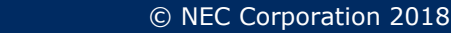

### **Application Monitoring Template**

#### Addition/change of monitoring items can be implemented easily.

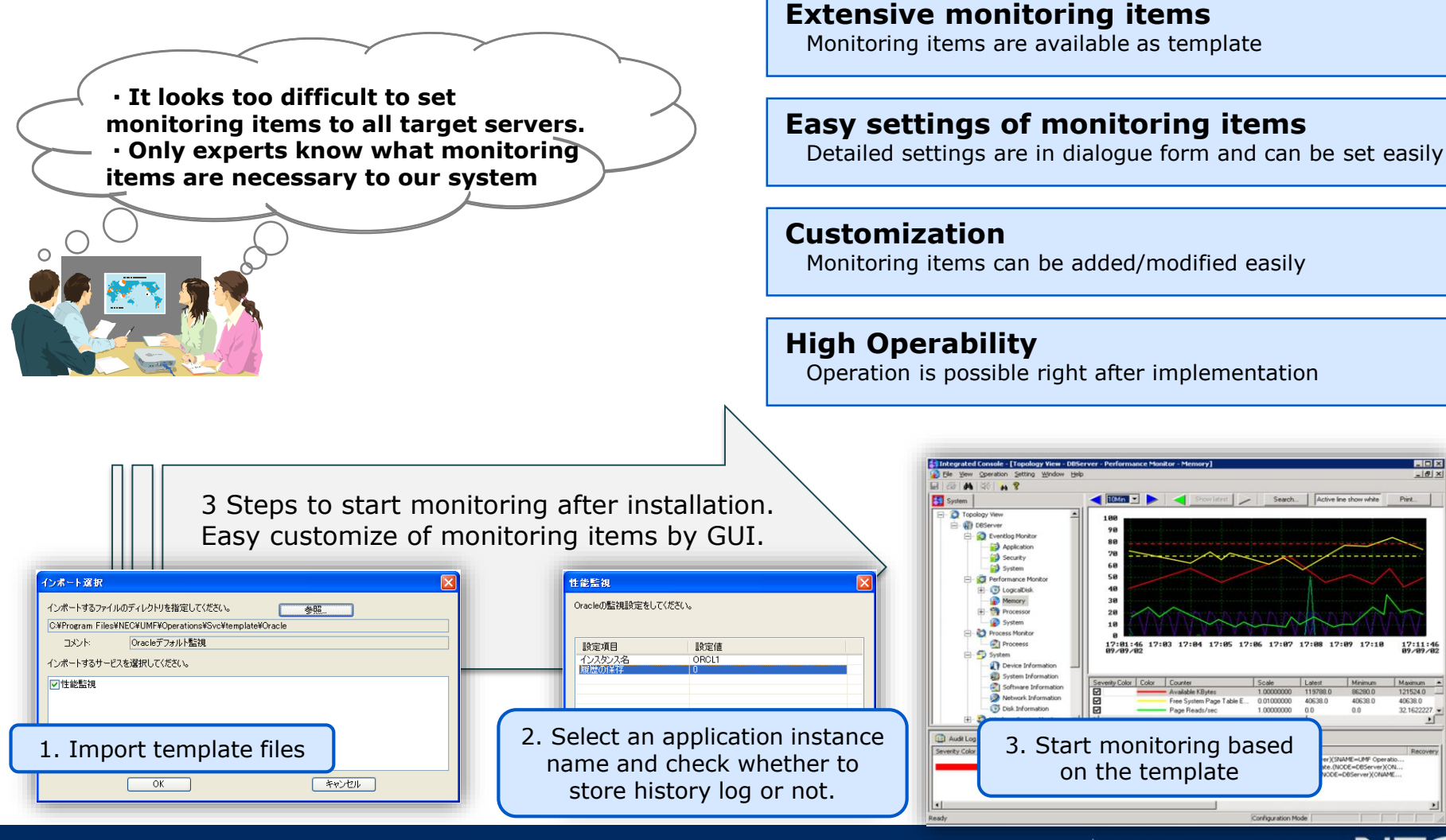

17:11:46

32 162222

SNAME=UMF Operatio

© NEC Corporation 2018

#### IT Service Response Monitoring

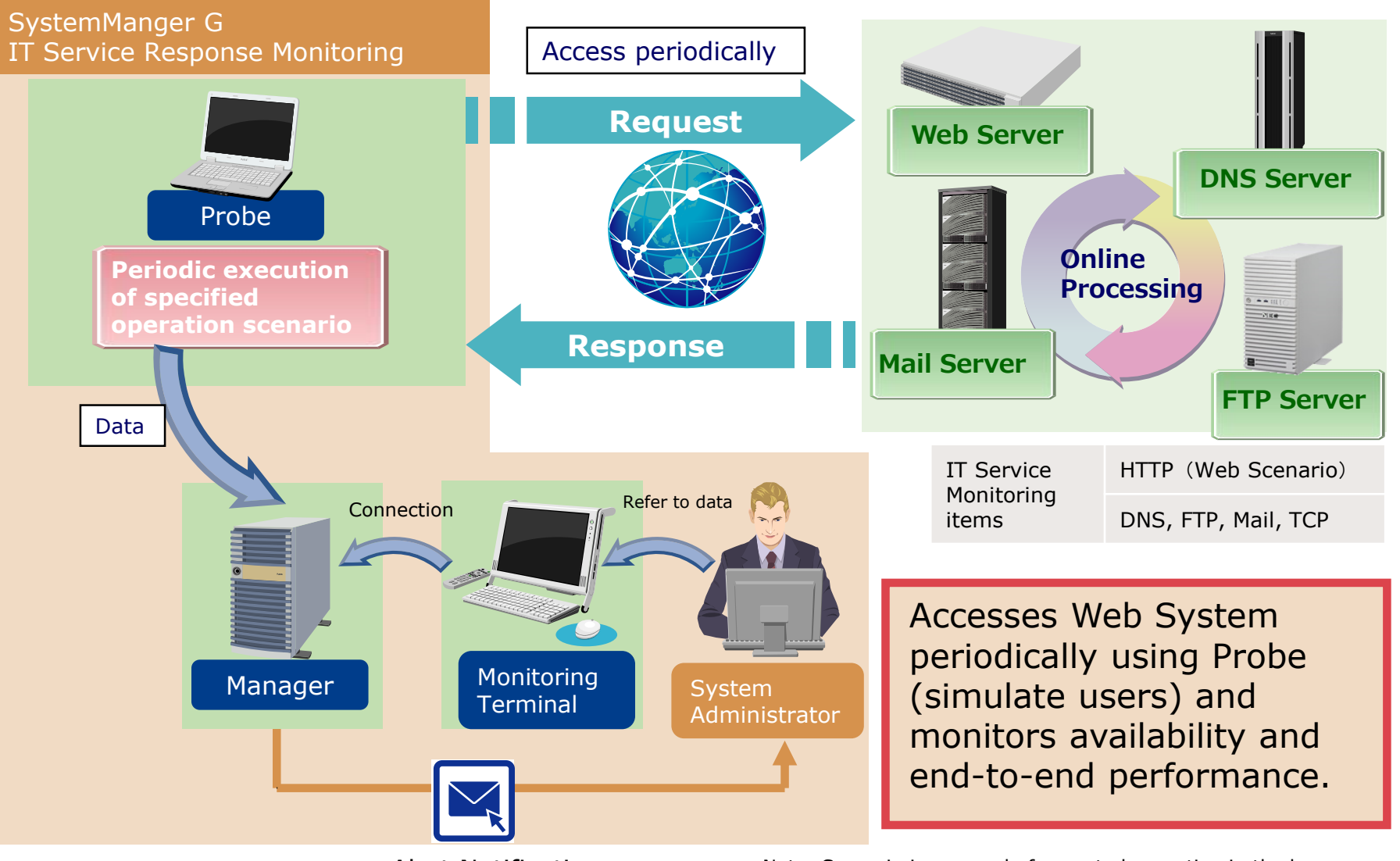

Alert Notification

Note: Scenario is a record of executed operation in the browser. It is used to access IT server for monitoring.

### Hypervisor Monitor

# Hypervisor Monitor option enables integrated monitoring of Hypervisor and VMs.

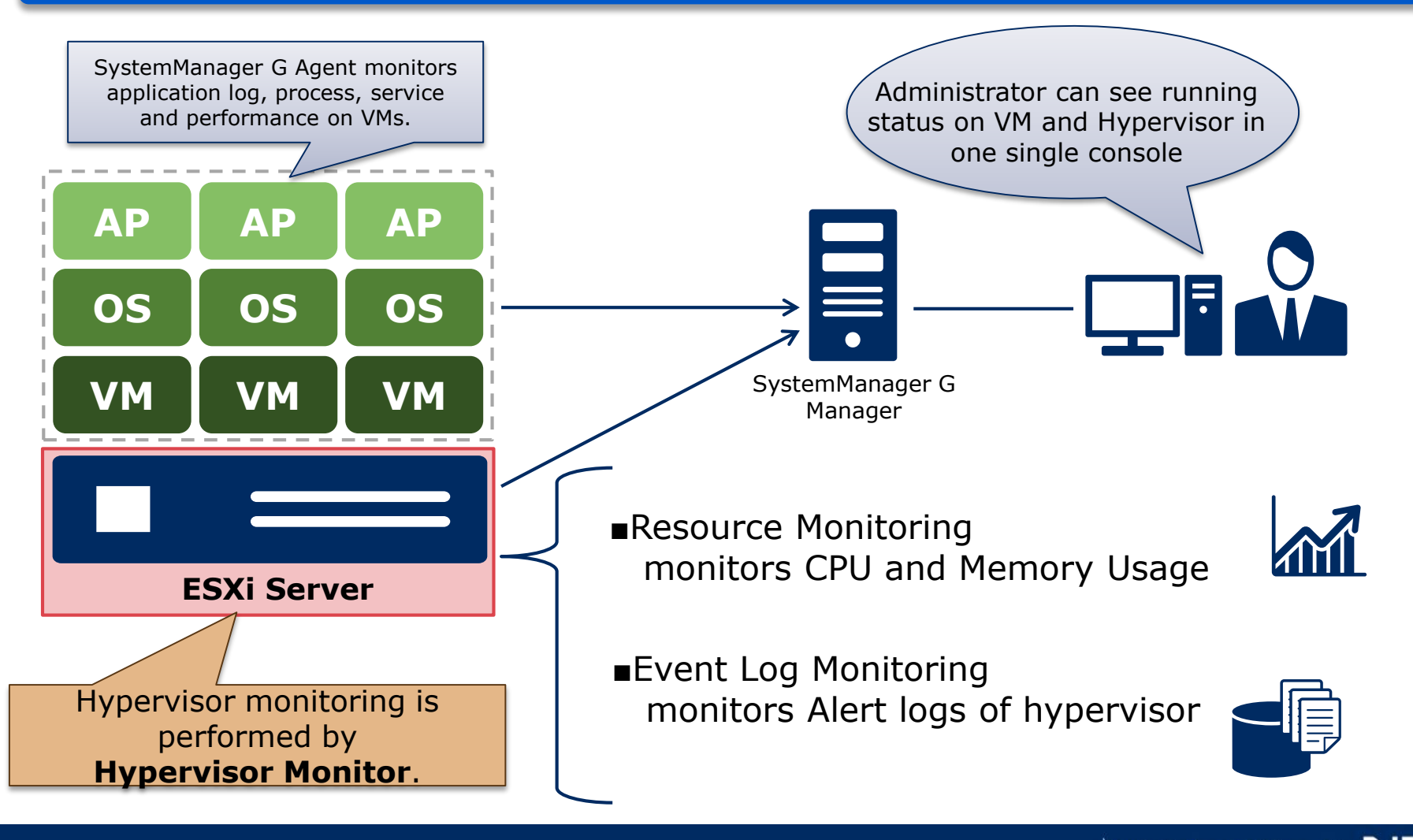

## **Cloud Monitor**

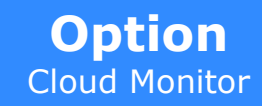

Cloud Monitoring option enables integrated monitoring of on-premise and Amazon Web Services.

Cloud Monitoring monitors performance data and events in AWS through Amazon CloudWatch API.

- Operation and performance monitoring
- Resource status event monitoring

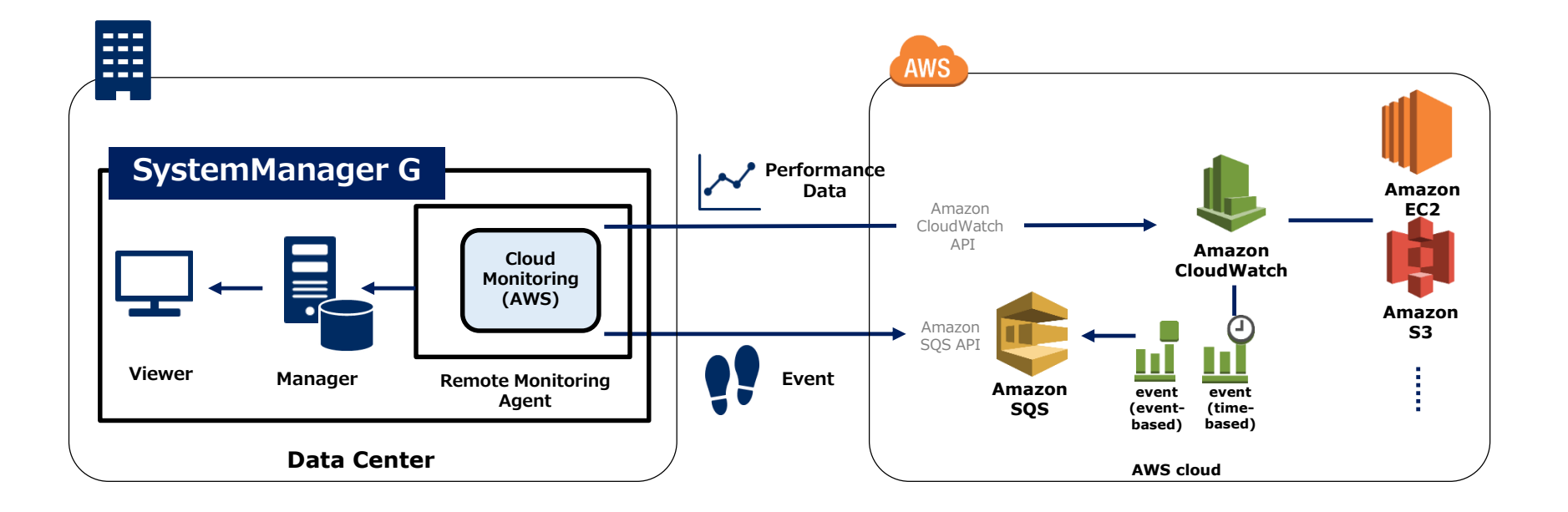

### **Customizable Performance Monitoring**

The numerical data results of arbitrary command and program are stored in database as performance data. The data is used for threshold monitoring, performance chart, and report.

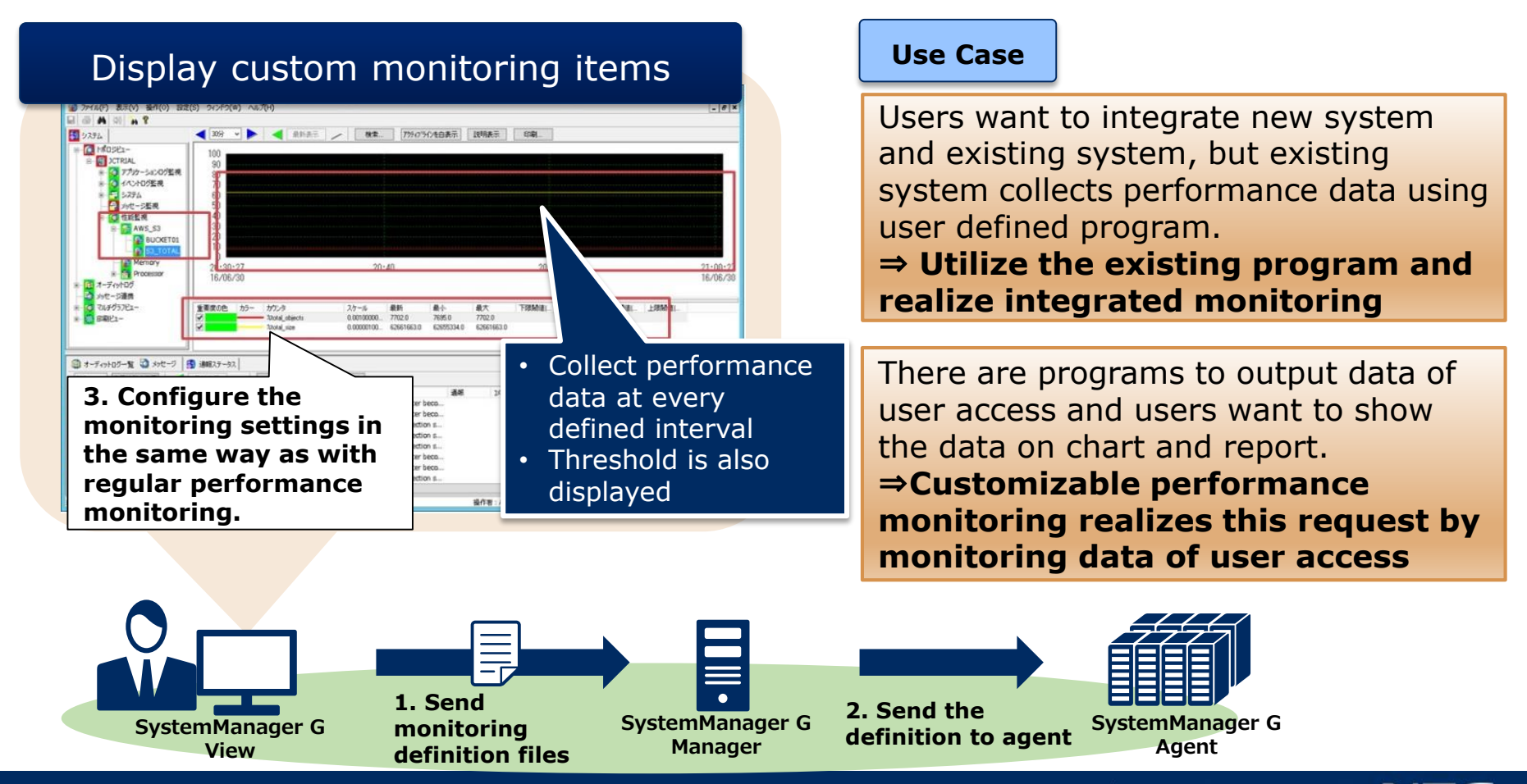

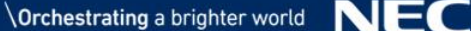

Not only are online messages displayed, Business View also allows you to categorize messages and change message levels for easy management.

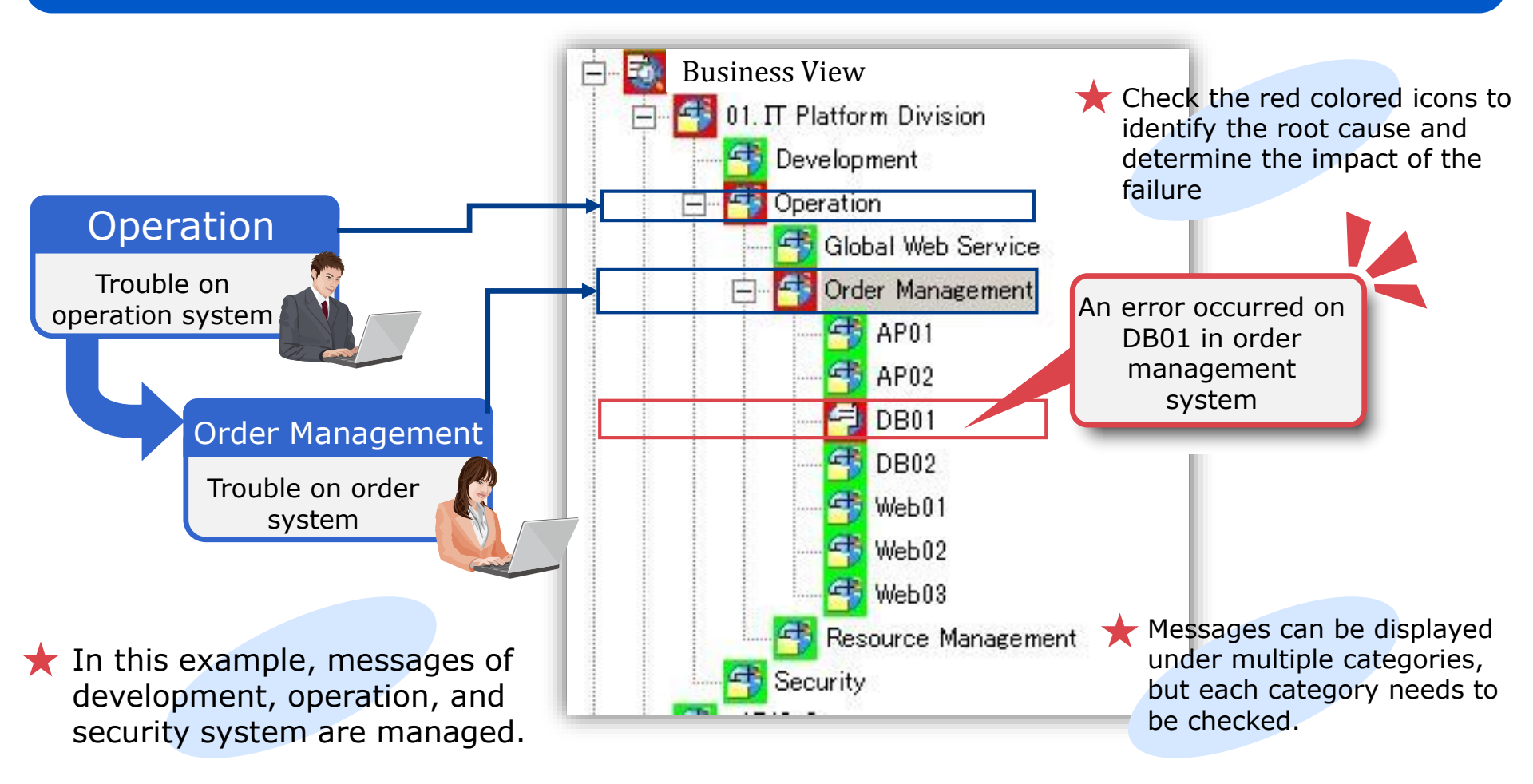

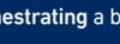

Knowledge function enables to share daily operation as know-how, standardize the skill and speedy action, and reduce operational cost.

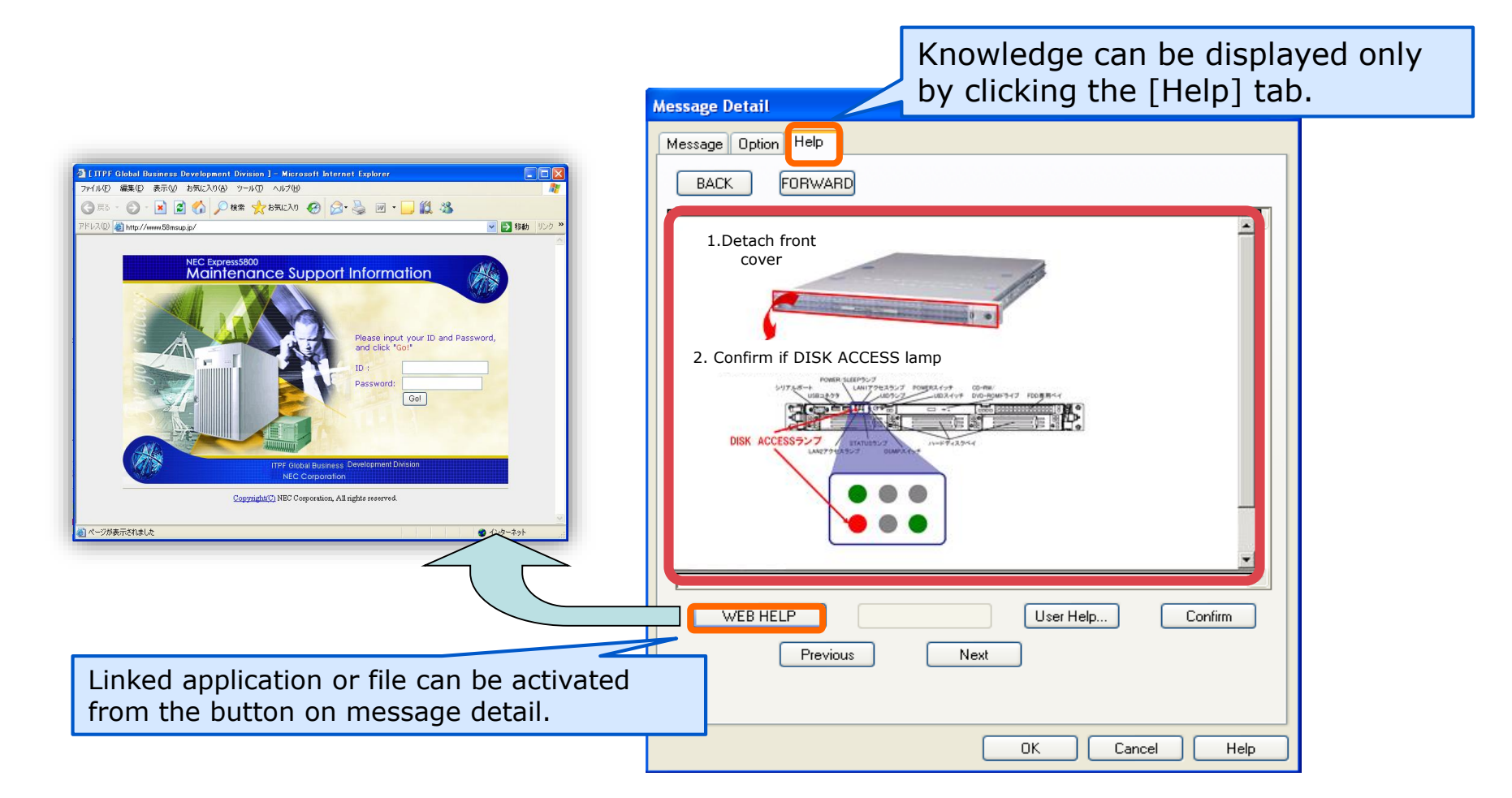

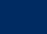

#### Analyze Event Correlation Messages

#### Correlation monitoring of multiple events enables to detect failures which cannot be discovered by monitoring single event.

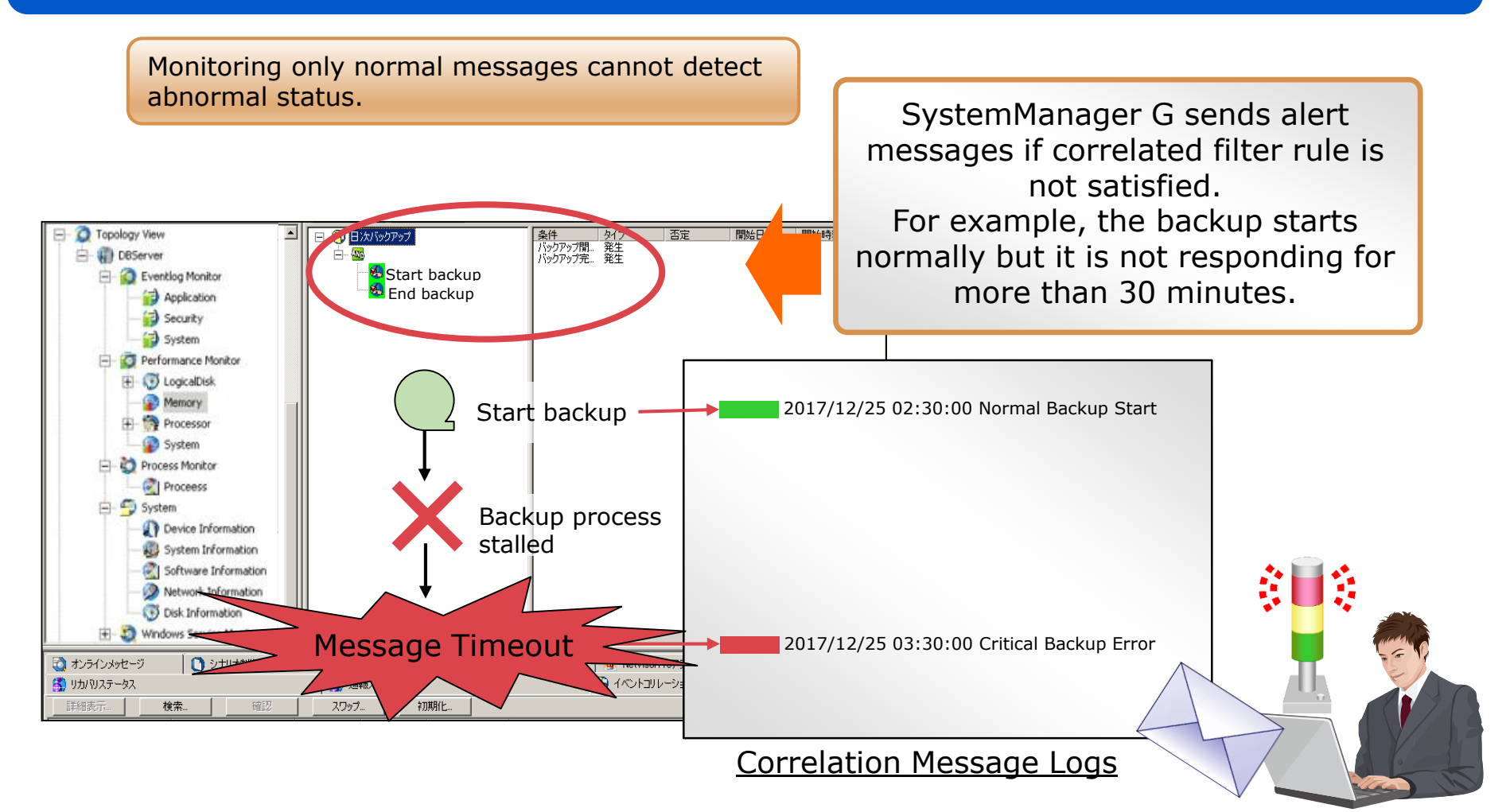

### Hierarchical Manager

Hierarchical architecture redistributes workload to available resources and enables system administrator to monitor all systems in one console.

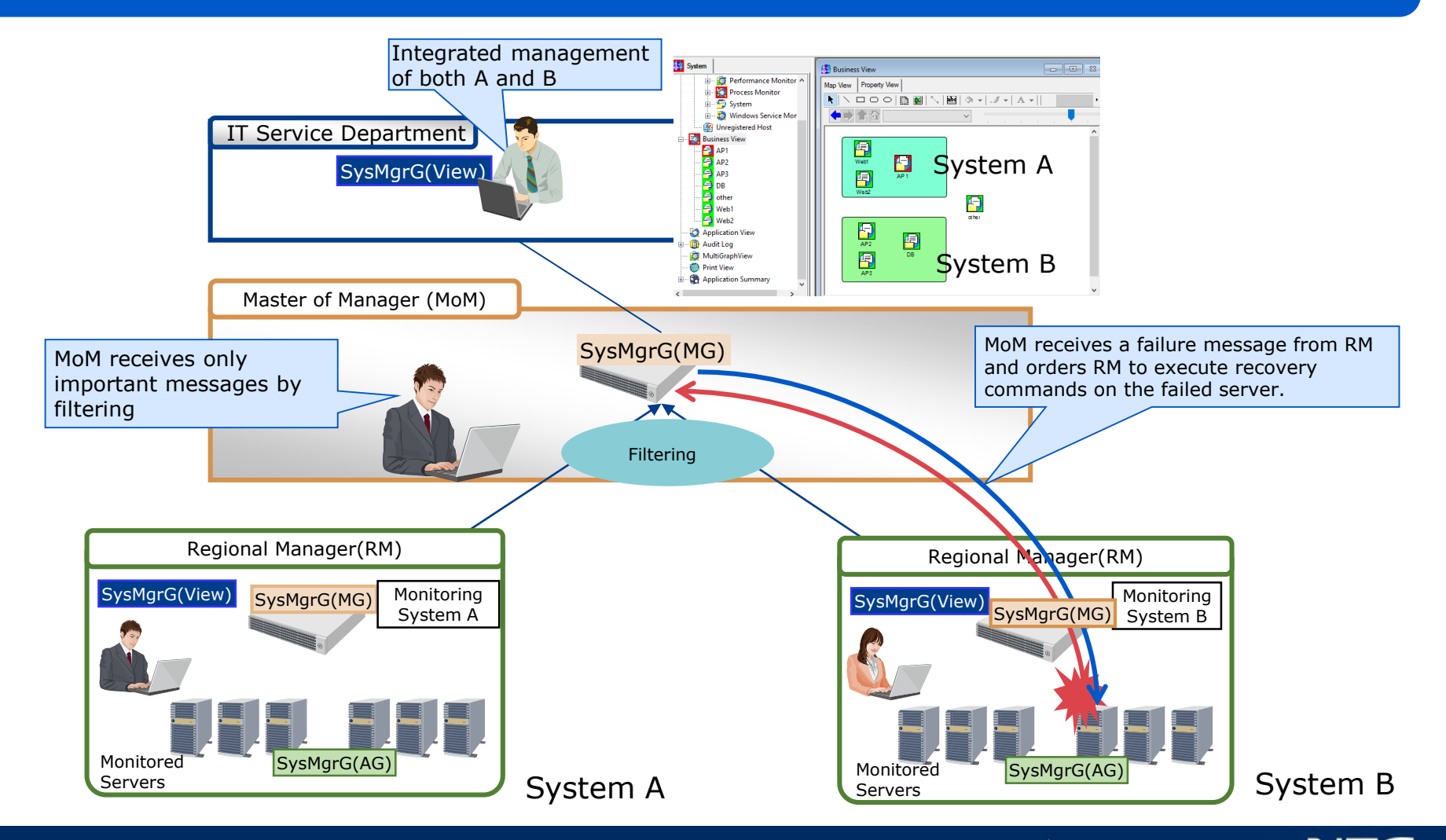

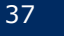

### System Performance Analysis

## Graphs indicate the time of occurrence and severity of failures. Map view shows specific component primarily causing "abnormal behavior" and its impact.

Extract and visualize specific component primarily causing the "abnormal behavior" by automatic analysis.
 The impact of abnormal behavior can also be observed at a glance.

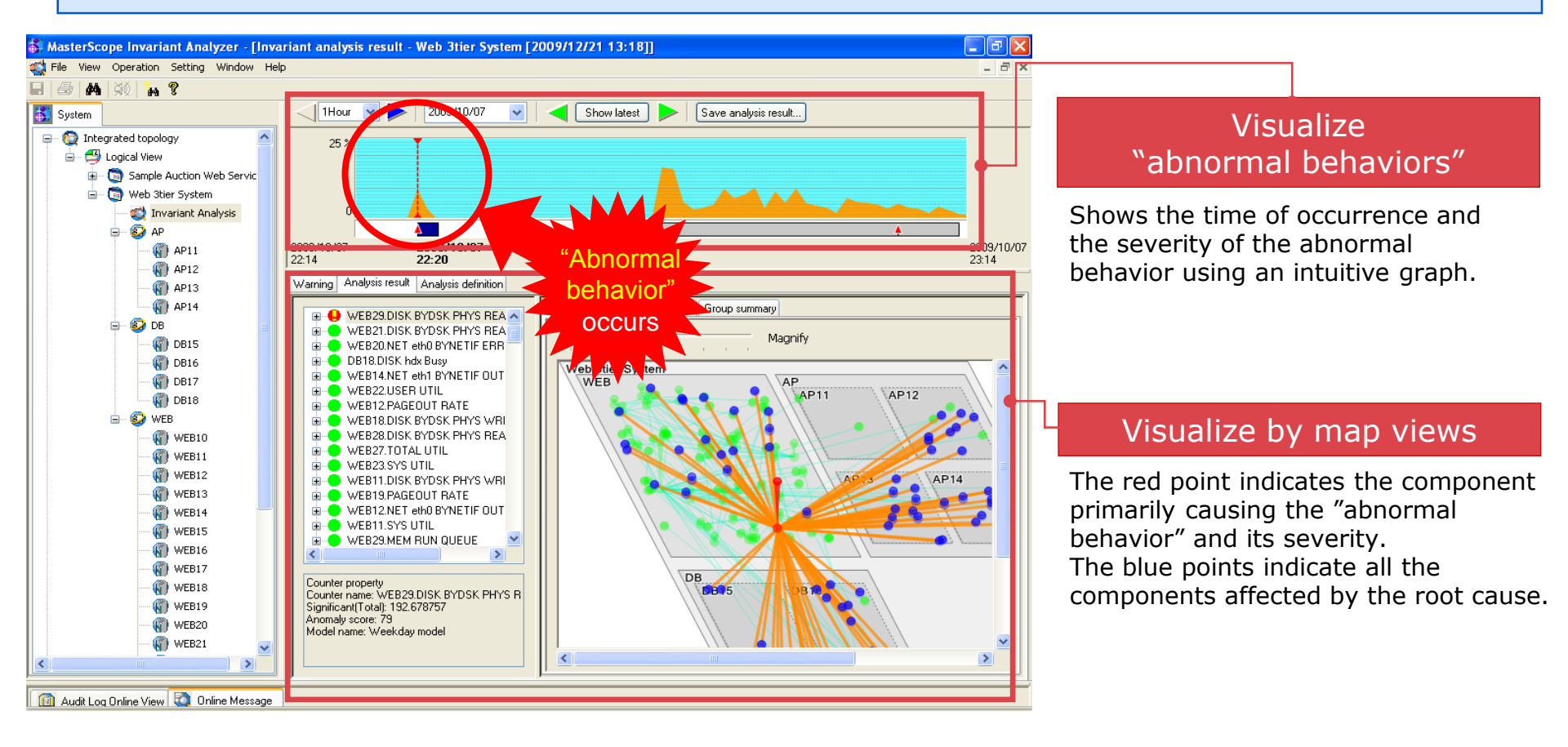

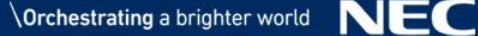

#### Silent Failure Detection

#### For failures without error messages, various system components need to be checked by specialists with specific skills and experience.

Silent failure occurs often in complex large-scale IT systems and it is difficult to resolve the failure.
 Silent failure may generate performance degradation caused by undetectable bottlenecks.

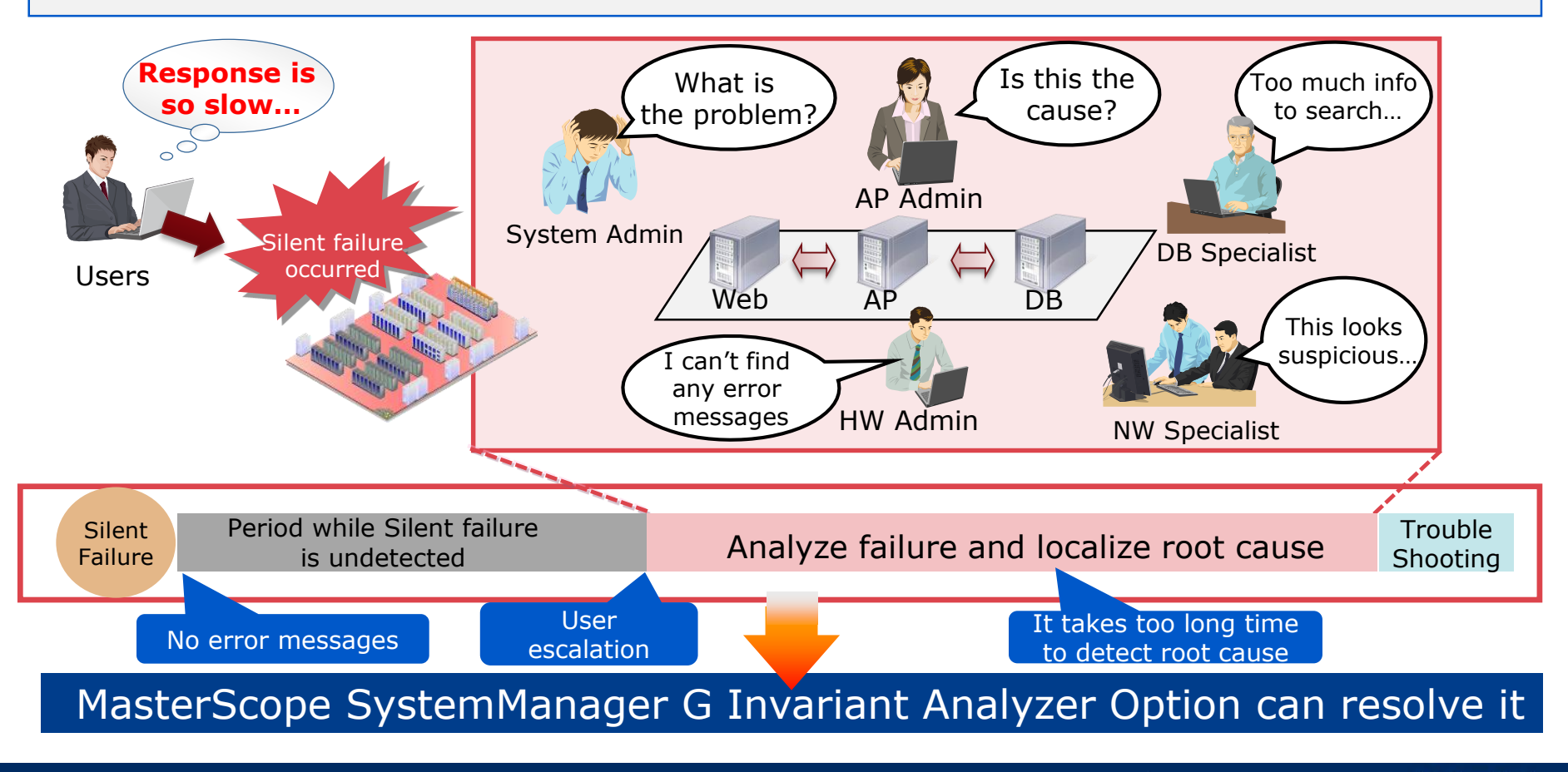

39

## Difference between SystemManager G and other performance monitoring tools

Complex configurations are not required. You Just need to input performance data. It is unnecessary to set up thresholds since it focuses only on invariant relationships among performance data.

#### Traditional Monitoring tool

Analyzing numerous data points is not simple and easy.

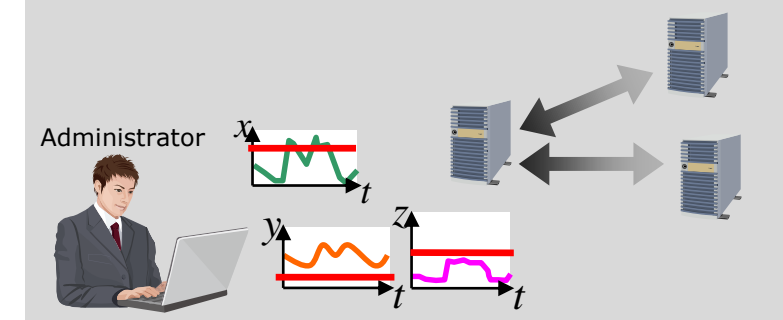

Frequent review of the thresholds is required due to business condition changes.

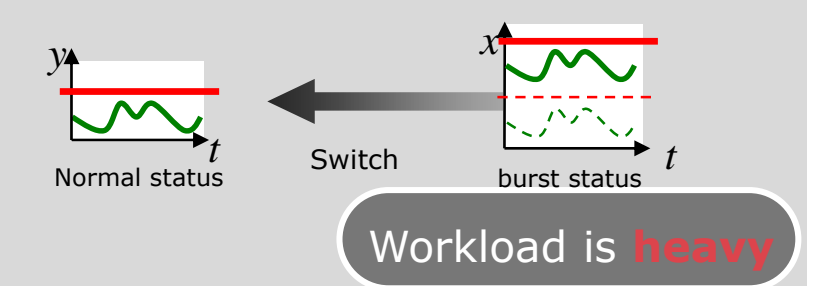

#### SystemManager G

Just input performance data. Easy analysis without specialized expertise

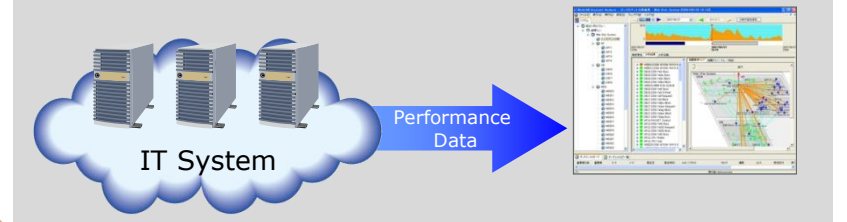

No need to adjust the configuration from time to time due to business conditions.

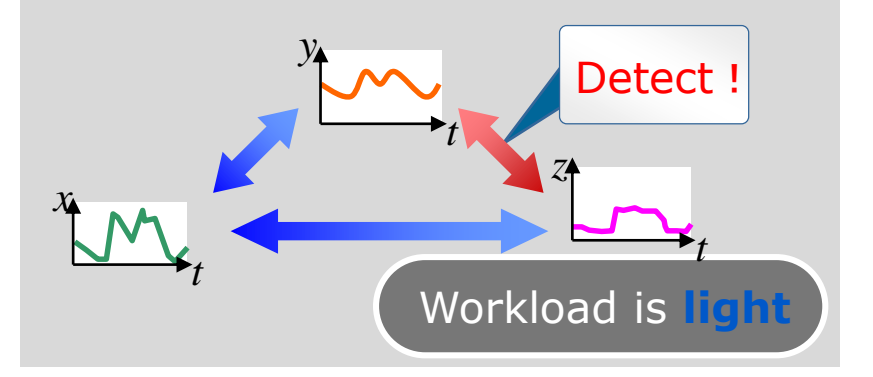

## Web Console

## Web browser console allows you to monitor systems from terminals without View installed.

\*MasterScope SystemManger G8 Web Console is required. MasterCope **Server Status** Infrastructure Management Arrest Configuration/ I feldere Reference HTTP\or HTTPS Message Monitoring MasterCope \*BusinessView Option is required. System Administrator Notice
 Text Failure Monitoring SystemManager G Web Console erCcope **Monitoring Template** Configuration/ Hanitaring Templat Data Reference Transfer Monitoring Operator **Performance Report** 1110 SystemManager G **Application Management** Manager Daniel Long Per Configuration/ Reference **Application Administrator** 

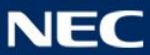

### Monitoring Dashboard (Web Console)

You can create and customize your dashboard with widgets to get a quick view of the system status as soon as you login.

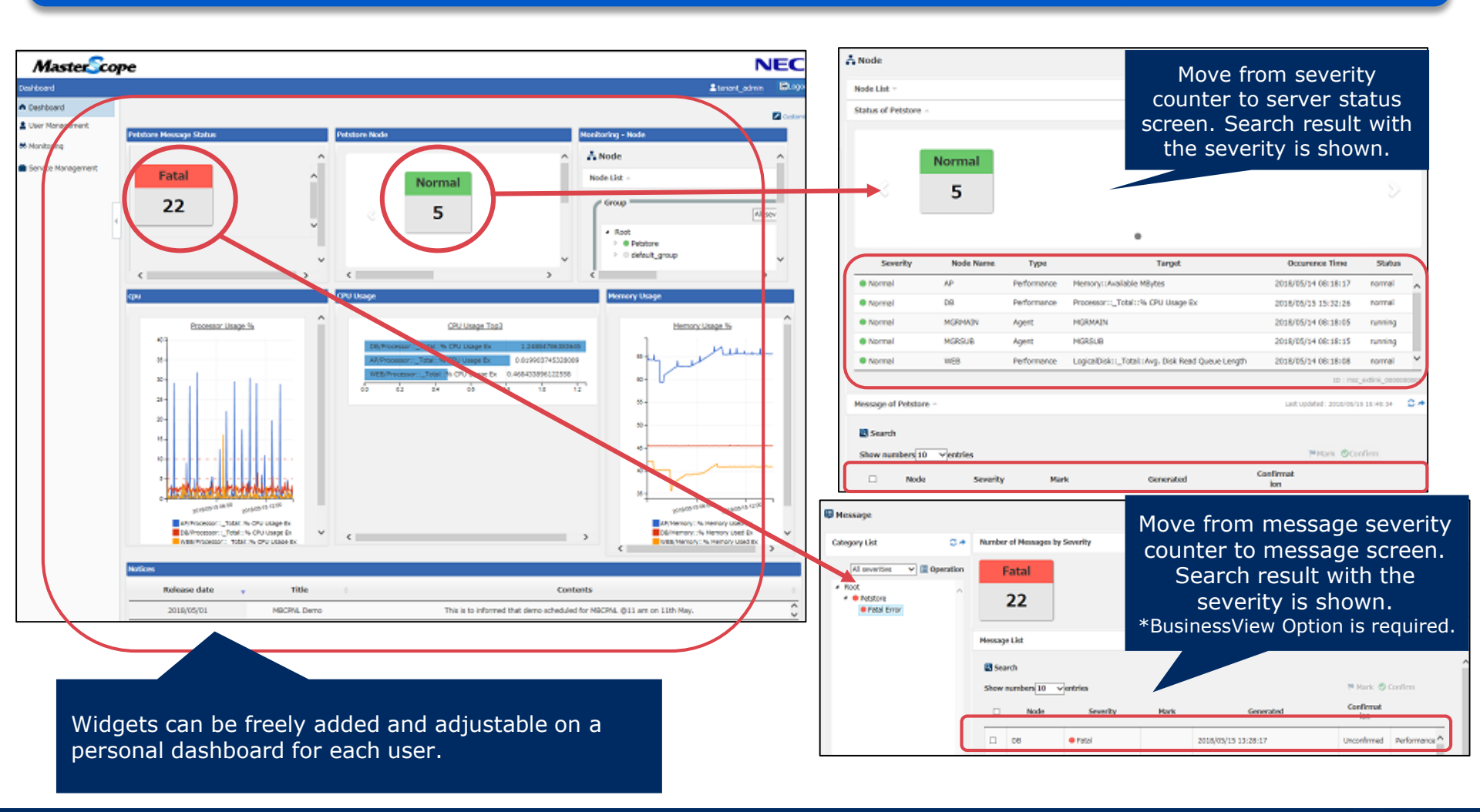

#### Performance Report (Web Console)

NEC

Orchestrating a brighter world

Performance reports are displayed using tabs. Host availability, ranking, and capacity management by regression lines are newly added features.

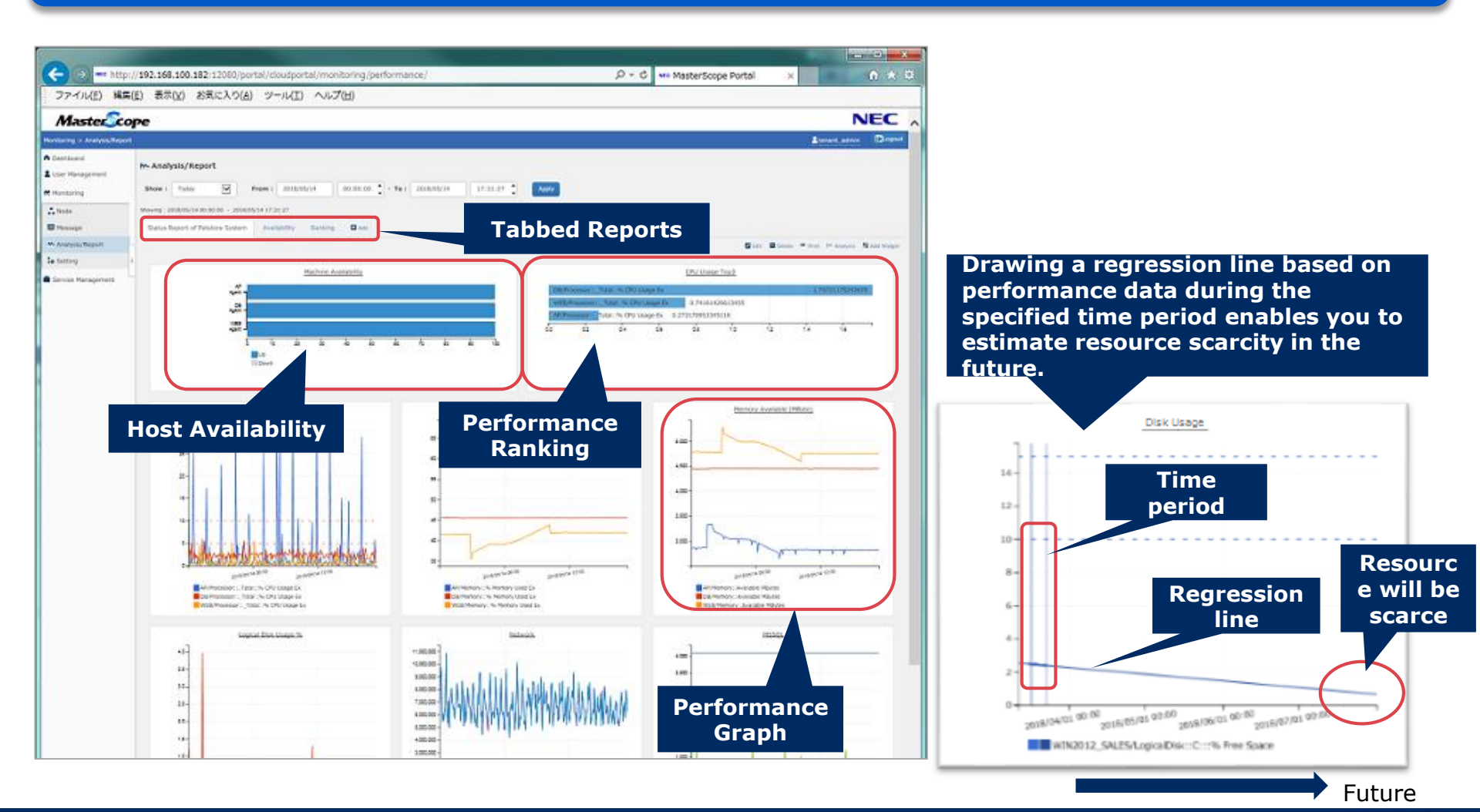

## **Operation Control**

## You can execute frequently used commands from integrated console. Visual command control helps reduce human error and simplify the operation.

Useful for executing routine commands such as deleting log files, starting and restarting services, etc.

#### No need to develop remote execution setup.

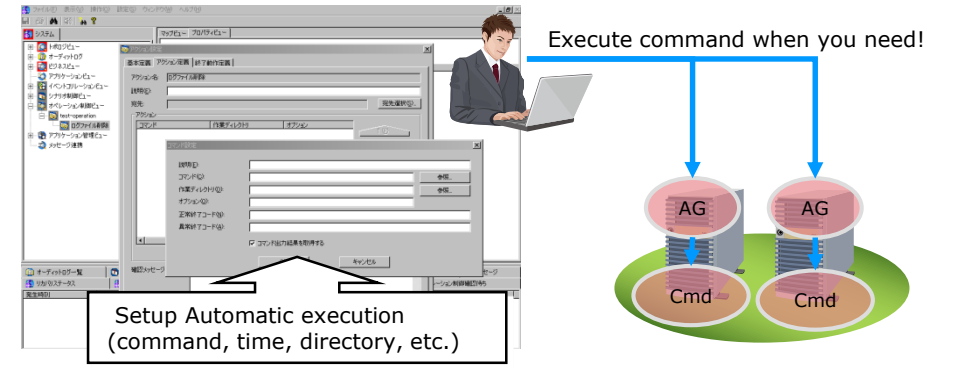

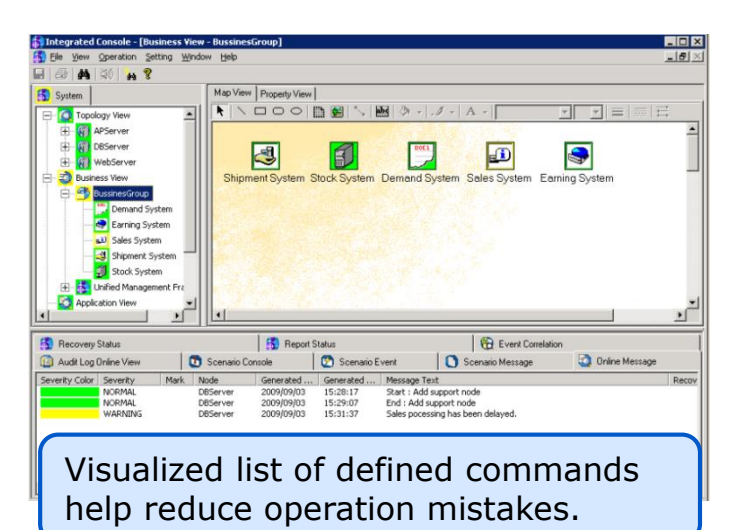

#### Integrated console shows execution status

| Generated Time                             | Action Name                           | ActionID                             | Target Host                | Command                 | Message                                    |                          |
|--------------------------------------------|---------------------------------------|--------------------------------------|----------------------------|-------------------------|--------------------------------------------|--------------------------|
| 2010/06/18 16:45:51<br>2010/06/18 16:45:51 | Delete Log File<br>Delete Log File    | 2010061800000001 2010061800000001    | tMANAGER\$                 | WINDOWS\notenad.exe     | To start action.<br>Start the command.     | You can keep track       |
| 2010/06/18 16:50:30                        | Delete Log File                       | 2010061800000002                     | tmanacent                  |                         | To start action.                           | with all the operations. |
| 2010/06/18 16:53:01                        | dir                                   | 2010061800000002                     | элниноскэ                  | a: (winDows(notepad.exe | To start action.                           |                          |
| 2010/06/18 16:53:01<br>2010/06/18 16:53:01 | dir<br>dir                            | 2010061800000001<br>2010061800000001 | \$MANAGER\$<br>\$MANAGER\$ | dr<br>dr                | Start the command.<br>End command execute. |                          |
| 2010/06/18 16:53:01                        | dir                                   | 2010061800000001                     |                            |                         | The action ended.                          |                          |
| Time for Action                            | Action Name                           | Action ID<br>(Automatic              | Node for<br>Command        | Execution Command       | Action Status Message                      |                          |
| · · · · · · · · · · · · · · · · · · ·      | · · · · · · · · · · · · · · · · · · · | Assignment)                          | Execution                  |                         | •                                          |                          |

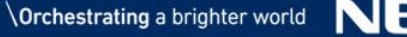

## Workflow Control

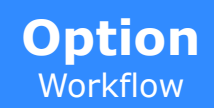

Execute various commands by operation workflow registered in advance. Automatic operation realizes safe and efficient management.

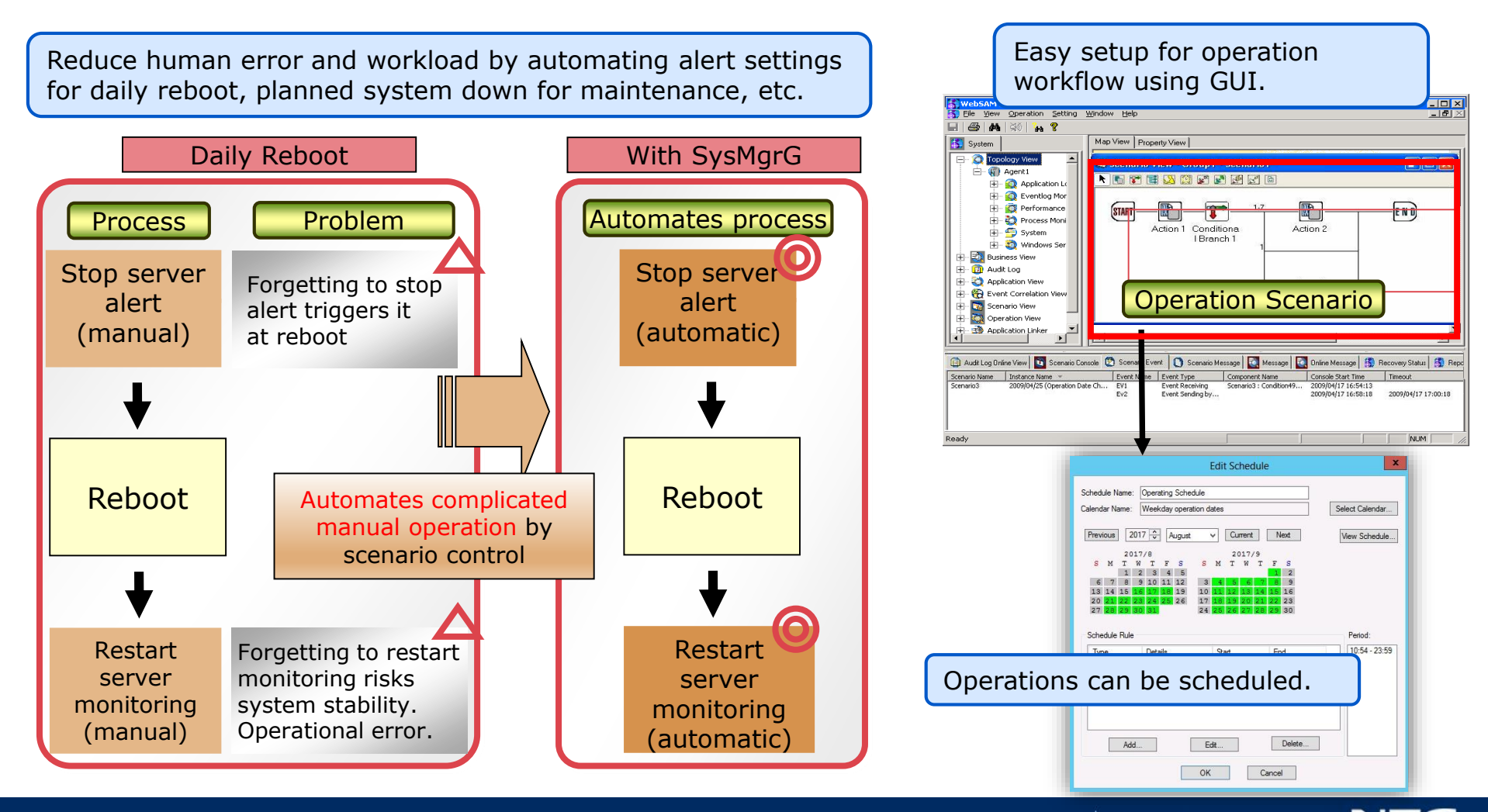

### Application Linkage

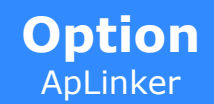

# SystemManager G can link another monitoring tool by outputting collected messages to an external file.

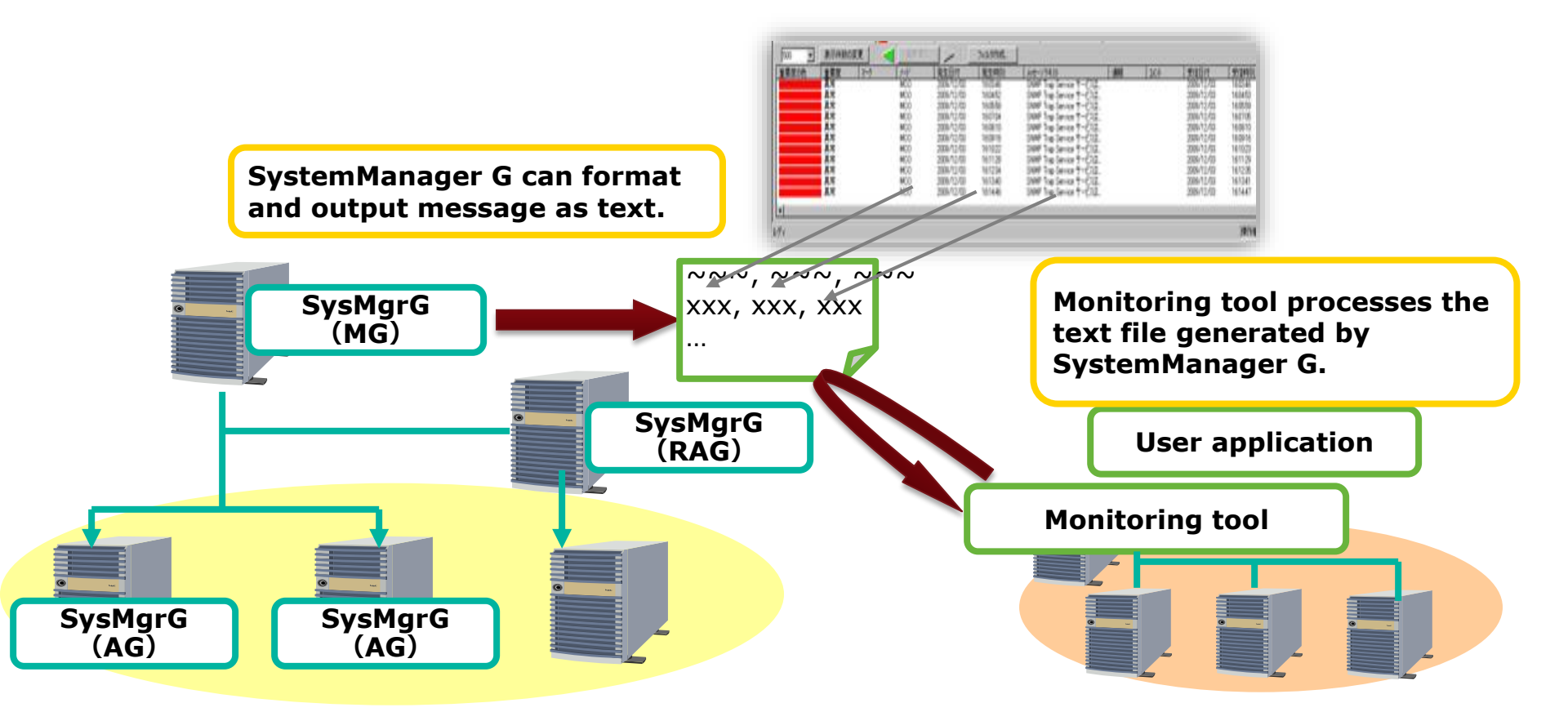

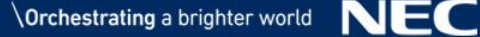

Collaborating HP Service Manager and SystemManager G makes the acquisition of the server status and tracking work progress very easy.

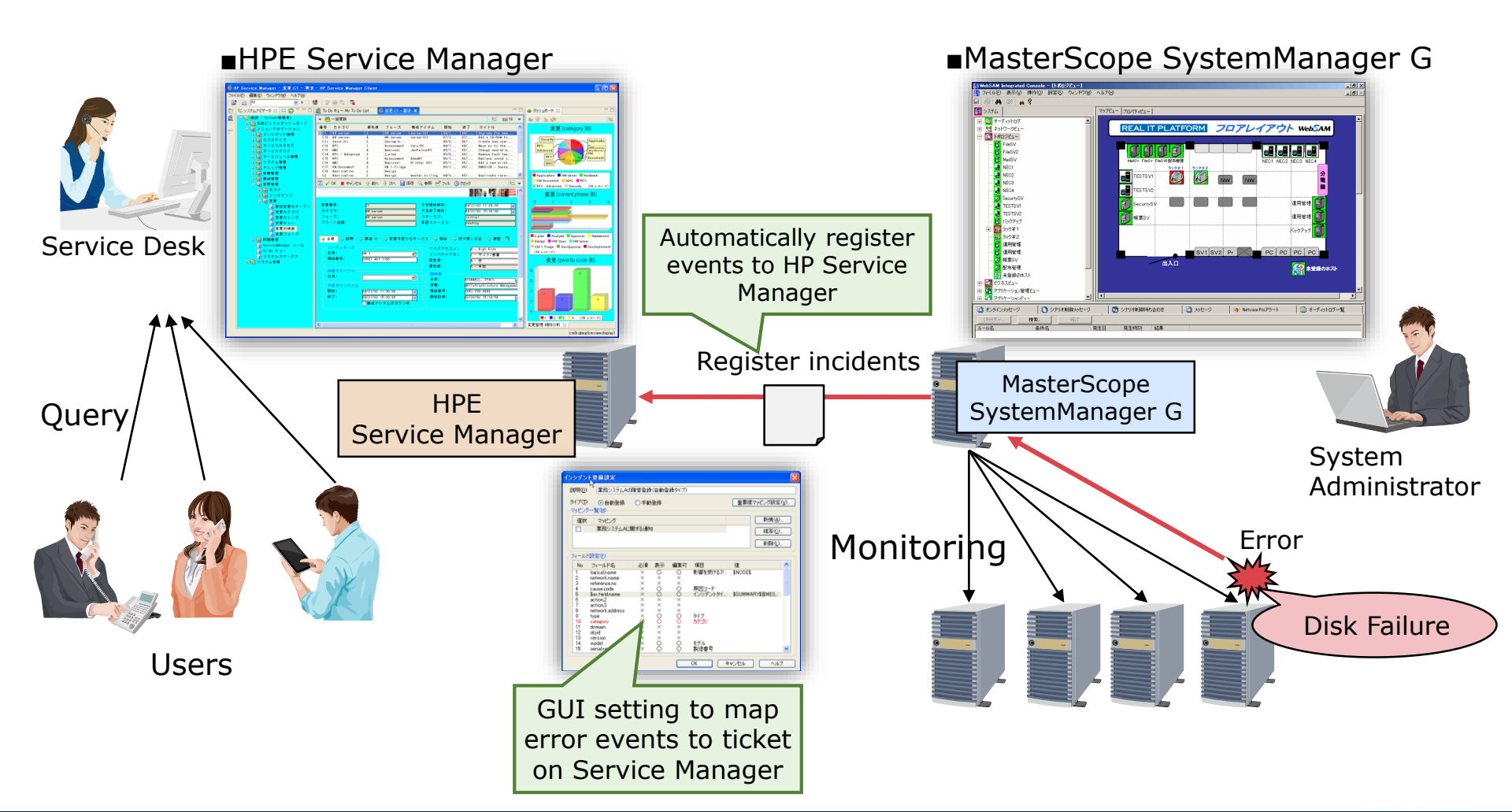

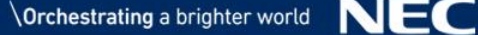

## **Thank You**

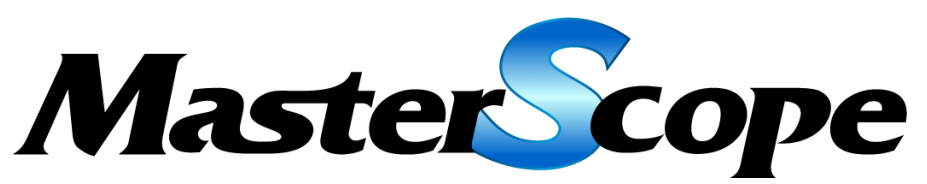

Realize simple and integrated system operation

For more product information,
visit >> <u>http://www.nec.com/masterscope/</u>

For more information, please contact your local NEC representative or contact us at <a href="mailto:global@soft.jp.nec.com">global@soft.jp.nec.com</a>

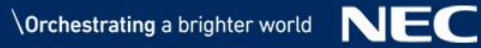

# **Orchestrating** a brighter world

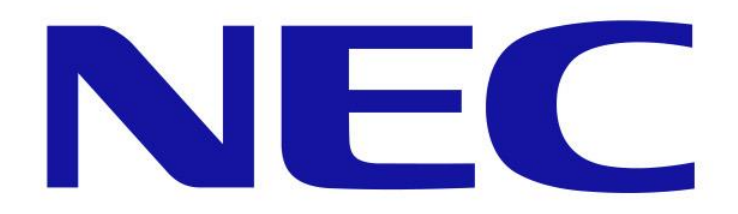